# SARAD SATHD da SPAUN

• sintonizador bastante sensível

• reconhece facilmente o nome do satélite

• aceita ficheiros INI das mais conhecidas tabelas de satélite

 comparável com os mais favoráveis analisadores de sinais de alta-gama

 várias formas expansíveis para exportar dados da medição

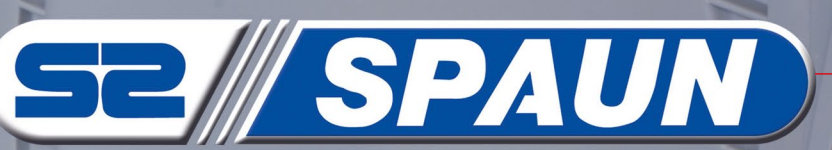

SPILIN'

"SPAROS SAT HO

191 20 1970 191 20 191 20

150

Spal

0

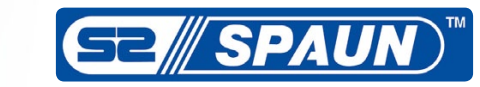

## **Desempenho Intransigente**

O SPAUN SPAROS SAT HD vem dentro de uma caixa robusta de plástico. Por esta razão, o medidor de sinais não quebra, até mesmo se for mal tratado. A caixa é bastante atractiva e se prender a fita que está incluída no kit, consegue com facilidade pendurar o analisador de sinais ao pescoço. Quando abrimos, a aba pode ser usada como máscara protectora solar do visor. Além disso, o lado interno da aba é um excelente local para conseguir ler o papel frustrado que tem um guia rápido de instruções da Spaun do respetivo modelo.

SPAROS SAT HD está equipado com um nítido display TFT de cristais líquidos de 4,3" com luz de fundo intensa. Vem com 8 botões e um "botão de ajuste" redondo. Como provavelmente já adivinhou, não é um botão mecânico, mas uma série de sensores que podem detectar os movimentos dos dedos no sentido do ponteiro do relógio e no sentido contrário ao ponteiro do relógio. Os três botões à esquerda do "cursor" na linha superior: interruptor ON/OFF, menu de Parâmetros (listas de transponders) e o menu de Configuração. A linha inferior é usada para escolher os modos do analisador de sinais: Espetro, Medição e Visualização Televisiva. Os restantes dois botões à direita do "cursor" são:

>

egge

0

TUA T TO

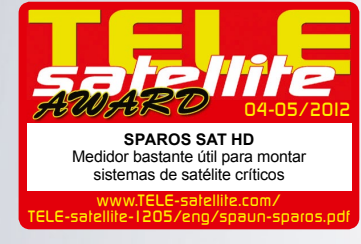

E2 SPAUN

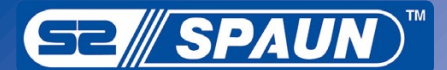

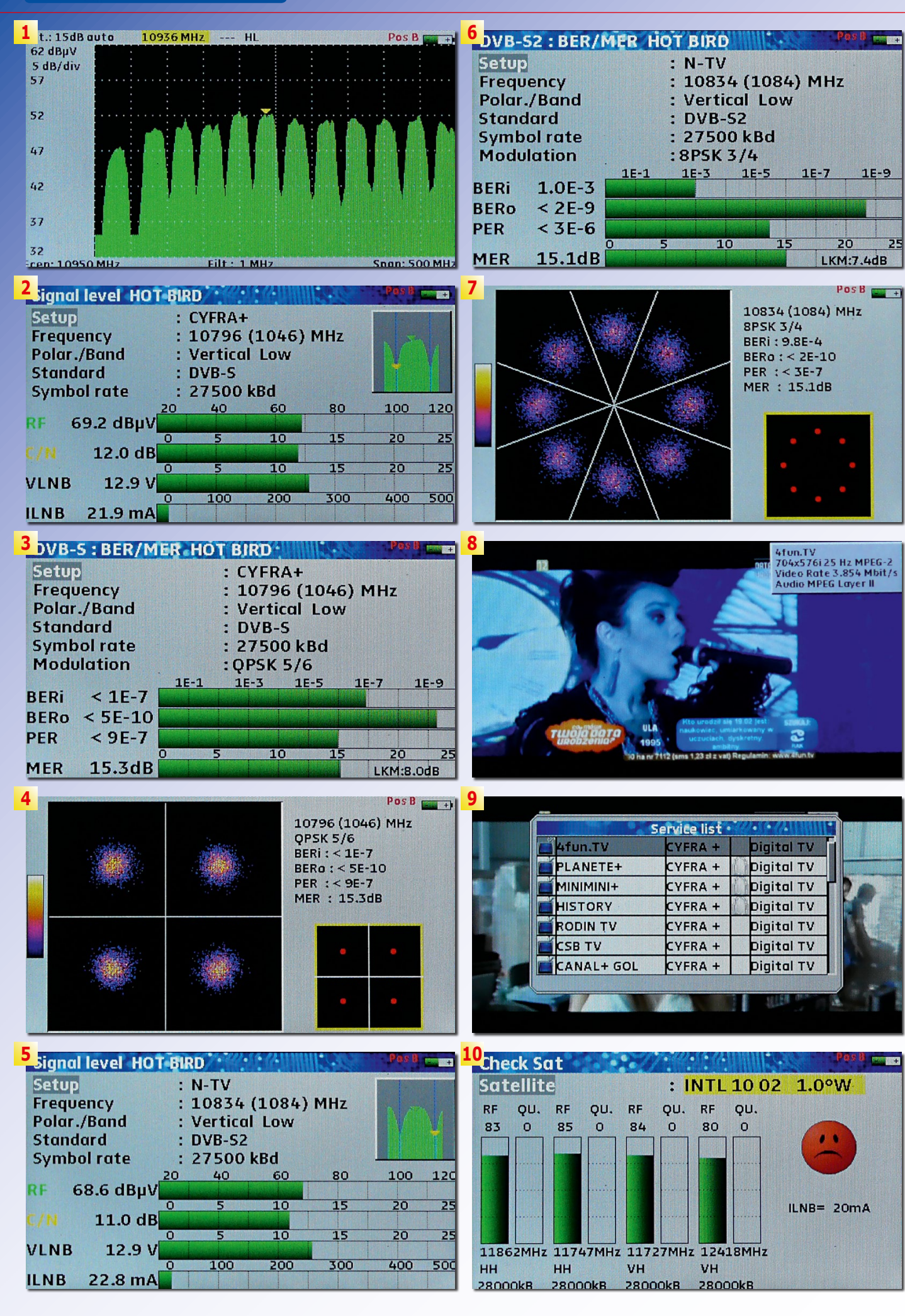

a Entrada e Saída. Excepto para o visor e para os controlos, existem dois indicadores LED: um que apresenta a energia aplicada no LNB e o outro para indicar que o acumulador interno está a ser carregado.

Excepto para a entrada RF com um conector do tipo F, tem: Uma porta USB tipo-A,

porta USB Mini-B e uma entrada de alimentação DC do lado direito do medidor de sinais. A porta USB pode ser usada para carregar um firmware novo ou novos ficheiros de configuração (com dados do transponder e configurações da antena) preparados num computador. É óbvio, que tudo isto é feito

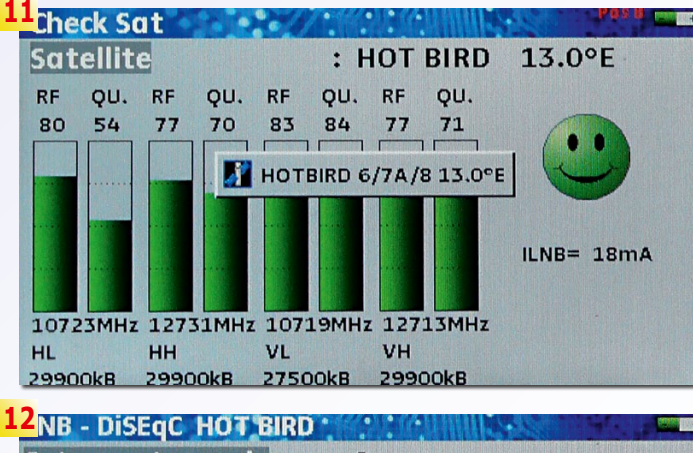

| Sat. remote supply | : On           |
|--------------------|----------------|
| LO1 frequency      | : 9750 MHz     |
| LO2 frequency      | : 10600 MHz    |
| LO selection       | : 0/22kHz      |
| Polar selection    | : 13/18V       |
| (Committed) Switch | : DiSEqC Pos B |
| Uncommitted Port   | : No Pos 1     |
| Positioner         | :-             |
|                    |                |
| SatCR              | :-             |

| 1 | <b>3</b> Configuration HOT | B | IRD        |
|---|----------------------------|---|------------|
|   | Language                   | : | XK         |
|   | Unit                       | : | dBuV       |
|   | Веер                       | : | 10%        |
|   | Graph. background          | : | black      |
|   | Active USB port            | : | USB A      |
|   | Memories                   | : | 0 / 0.000% |
|   | Config. <-> USB            | : | ×          |
|   | Factory recovery           | : | *          |
|   | Software update            | : | 1 - >      |
|   |                            |   | ~          |

| req.     | std    | RF   | C/N  | BERi   | BERO  | PER   | MER  |
|----------|--------|------|------|--------|-------|-------|------|
| 10719 VL | DVB-S  | 66.8 | 19.6 | <1E-7  | <9E-9 | <9E-6 | 15.2 |
| 10723 HL | DVB-S  | 63.9 | 16.1 | 1.8E-3 | <9E-9 | <9E-6 | 10.3 |
| 10758 VL | DVB-S  | 68.4 | 11.9 | <1E-7  | <9E-9 | <9E-6 | 15.5 |
| 10775 HL | DVB-S  | 67.0 | 12.3 | Sync?  | Sync? | Sync? |      |
| 10796 VL | DVB-S  | 69.5 | 11.7 | <1E-7  | <9E-9 | <9E-6 | 15.2 |
| 10815 HL | DVB-S. | 67.0 | 10.2 | 1.8E-4 | <9E-9 | <9E-6 | 12.3 |
| 10834 VL | DVB-S2 | 68.8 | 10.8 | 9.0E-4 | <5E-9 | <9E-6 | 15.2 |
| 10853 HL | DVB-S  | 67.2 | 10.6 | 3.0E-4 | <9E-9 | <9E-6 | 11.9 |
| 10873 VL | DVB-S  | 68.7 | 11.9 | 5.5E-6 | <9E-9 | <9E-6 | 14.4 |
| 10892 HL | DVB-S  | 68.2 | 10.4 | 2.0E-5 | <9E-9 | <9E-6 | 13.6 |
| 10911 VL | DVB-S2 | 69.6 | 12.4 | 2.6E-3 | <5E-9 | <9E-6 | 13.5 |

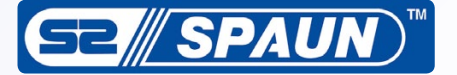

através de um memory stick USB. Também pode baixar os resultados da medição ou imagens do ecrã do medidor de sinais para um pendrive USB. Sendo assim, consegue mais tarde processar os dados em seu computador. O SPAROS SAT HD vem com um pendrive que contém os ficheiros de configuração inicial que correspondem à pré-programação configurada no medidor de sinais. Mais adiante falaremos sobre isso. Como esperado, também está incluído no kit SAT HD um plug adaptador tipo AC/DC.

Então, como deverá começar a usar o SPAROS SAT HD? Aqui está o nosso conselho para uma configuração simples de uma antena fixa. Assim que acabar de montar a sua antena parabólica num poste e colocar o LNB, conecte o analisador de sinais ao LNB. Depois de ligar o SPAROS SAT HD, vai ao menu de configuração e altera "alimentação Sat. remoto" de Desligado para Ligado ou Auto. O último ajuste é recomendado se não pretender repetir esta ação sempre que ligar o analisador de sinais. As restantes configurações no menu de configuração provavelmente devem estar correctas para a maior parte dos usuários que querem ligar uma antena parabólica na Europa uma vez que está preparado para um LNB universal Banda-Ku.

O próximo passo será mudar o analisador de sinais para o modo espectro (o botão mais à esquerda na linha inferior) e alterar o azimute e a elevação de sua antena parabólica até apanhar picos de sinal no visor. Afine a sua antena parabólica para maximizar estes picos. Neste momento a sua antena parabólica está a receber um satélite, mas qual? Para encontrá--lo, pressione novamente o botão Espectro. O espectro desaparece e vai conseguir ver um gráfico mostrando a força do sinal e qualidade de quatro transponders de um satélite. O nome do satélite é apresentado na parte superior da janela. Se a sua antena parabólica for destinada para este satélite, vai conseguir ver umas grandes barras de gualidade a verde e um ícone verde com um lindo sorriso. Caso contrário, as barras que indicam a qualidade de sinal ficaram reduzidas ou completamente vazias e o ícone emotivo fica triste e vermelho. Nesta situação, pressione o botão Enter e use o "cursor" para mudar de satélite. Continue até descobrir qual o satélite que a sua antena parabólica está actualmente apanhar.

Assim que souber para que lado está "apontar" a antena parabólica, saberá se precisa de mover para este ou para oeste. Por exemplo, se pretender receber EURO-BIRD 2 a 28.2° Este e aca-

- 1. Visualização espectro
- 2. Resultados de medição de transponder DVB-S primeira janela
- 3. Resultados da medição de transponder DVB-S segunda janela
- 4. Diagrama de constelação de transponder DVB-S (QPSK)
- 5. Resultados de medição de transponder DVB-S2 primeira janela
- 6. Resultados da medição de transponder DVB-S2 segunda janela
- 7. Diagrama de constelação de transponder DVB-S2 (8PSK)
- 8. Vídeo decodificado em MPEG-2
- 9. Cada canal FTA do transponder exibido pode ser selecionado para visualização  $% \left( {{{\rm{S}}} \right)$
- 10. Não, a sua antena não atualmente apanhar o INTELSAT 10-02 a 1° Oeste; Não foi possível bloquear o SPAROS SAT HD para qualquer um dos quatro transponders deste satélite.
- 11. Correto! A sua antena está direcionada para o HOTBIRD 13° Este.
- SPAROS conseguiu bloquear em todos os quatro transponders associados a este satélite. Voltando a pressionar o botão, o analisador faz uma dupla verificação do diagnóstico através da comparação de informações transmitidas nas tabelas NIT de transponders (consulte o janela pop-up em primeiro plano).
- 12. Neste menu, pode configurar o SPAROS para funcionar com praticamente qualquer sistema de receção.
- 13. Esta janela é usada para configurar a interface de usuário do medidor de sinais e gerenciar o software e memórias do medidor de sinais.
   14. Todos os transponders associados à instalação de receção pré-programada (por exemplo, interruptor DiSEqC 1.0 e quatro LNBs) estão a ser medidos. Os resultados podem ser armazenados na memória interna e mais tarde copiados para uma memória Flash USB externa.

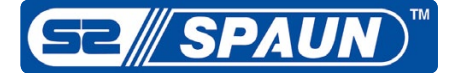

bou de descobrir com o SPA- a altura do pico máximo e tenas parabólicas perfeita- Alguns instaladores iriam ROS SAT HD que sua antena verifique que satélite está mente configuradas. Sendo começar por fazer o ajuste parabólica está apontar para apanhar. Se fizer desta fora HOTBIRD 13° Este, sabe ma, após um curto espaço que tem de rodar 15 graus de tempo, vai conseguir ter para este. Ligue o analisa- a sua antena parabólica vi- sione a tecla Enter quan- vamente o botão de Medição dor de sinais para o modo rada para o EUROBIRD 2 a do for destacada a palavra que exibe a janela seguinte, espectro (pressionando o 28.2º Este. botão espectro duas vezes) e vire lentamente sua ante- processo? Não exatamente. do transponder. Agora vire baixo). Modulation Error Rana parabólica para este até Temos a certeza que depois o "cursor" e encontre um tio é o parâmetro que deve apanhar novamente picos de gastar dinheiro num ana- transponder que tenha lei- maximizar. Normalmente, de sinal. Ajuste o azimute, lisador de sinais, gostaria de turas bastante elevadas de é em simultâneo bastante elevação e inclinação para ter cada uma de suas an- potência RF e relação C/N. sensível ao azimute, eleva-

assim, está na hora de mu- final da antena parabólica dar para o modo de medição através deste ecrã, mas su-(botão de Medição). Pres-Setup no ecrã superior. na qual, entre outros, apre-Será que termina aqui o Isto vai ativar a comutação senta MER (na linha de muito

gerimos que pressione no-

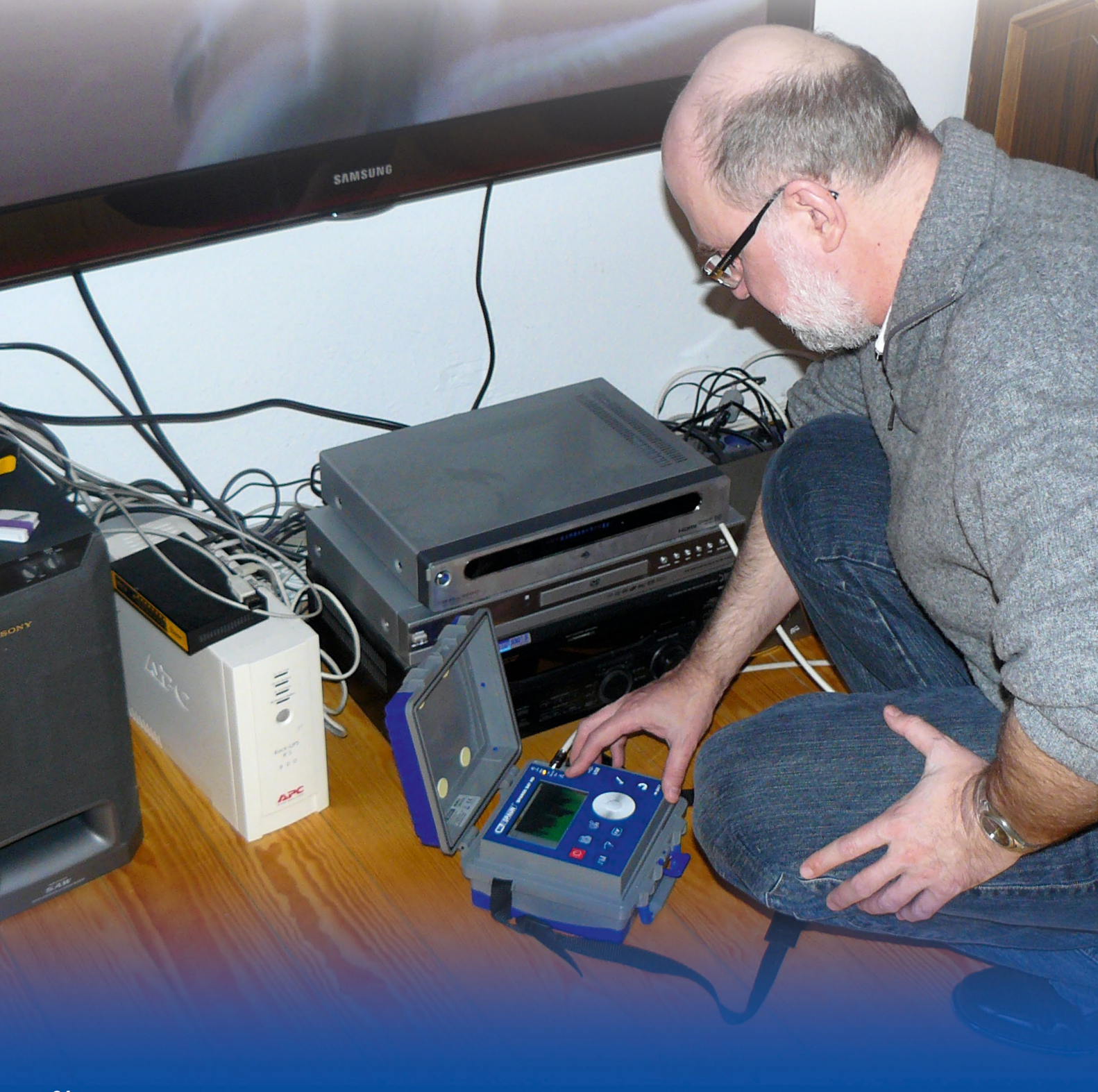

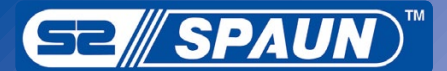

|                                                                                                    |                                                                                                    | c                                                                                                    |                                                                                                    |                                                                                                    | . P                                                                                                    | <u>a</u>                                                                                                    | ≦ 10 °C ₽                                                                                                    |                                                                                                    | ≪ 16:43                                                                                                    | 🗜 Jacek P                                                                                                    | awłowski                                                                                                    | ÷ 19                                                                                        | M7.xls - Li                                                                                                    |
|----------------------------------------------------------------------------------------------------|----------------------------------------------------------------------------------------------------|----------------------------------------------------------------------------------------------------|----------------------------------------------------------------------------------------------------|----------------------------------------------------------------------------------------------------|----------------------------------------------------------------------------------------------------|----------------------------------------------------------------------------------------------------|----------------------------------------------------------------------------------------------------|----------------------------------------------------------------------------------------------------|----------------------------------------------------------------------------------------------------|----------------------------------------------------------------------------------------------------|----------------------------------------------------------------------------------------------------|---------------------------------------------------------------------------------------------|----------------------------------------------------------------------------------------------------|
| onf.xl                                                                                                    | ls - LibreOffice Cal                                                                                                    | 2 🔝 🚊 9                                                                                                    | 🔒 😳 🖪                                                                                                    | 2 7 4                                                                                                    |                                                                                                    |                                                                                                    | - er 👘 🚱                                                                                                    |                                                                                                    | · ·                                                                                                    |                                                                                                    |                                                                                                    |                                                                                             | ~ -                                                                                                    |
| 8                                                                                                    | Arial                                                                                                    | • 10                                                                                                    | - 4                                                                                                    | A A A                                                                                                    | EE                                                                                                    |                                                                                                    |                                                                                                    | 60 F-0                                                                                                    | ( <b>F</b> ) <b>F</b>                                                                                                    | 🗄 • 🛃                                                                                                    | . 🍢 -                                                                                                    |                                                                                             | Arial                                                                                                    |
| A1                                                                                                    | • fix                                                                                                    | Σ =                                                                                                    |                                                                                                    |                                                                                                    |                                                                                                    | -                                                                                                    |                                                                                                    |                                                                                                    |                                                                                                    |                                                                                                    |                                                                                                    | 6                                                                                           |                                                                                                    |
| A                                                                                                    | B<br>Nom du programm                                                                                                    | C<br>Nom du site                                                                                                    | D<br>Fréquence                                                                                                    | E<br>N <sup>a</sup> da cani                                                                                                    | il Plan de l                                                                                                    | F                                                                                                    | G<br>Polarisation                                                                                                    | H<br>Bande LNB                                                                                                    | Standard                                                                                                    | J<br>ode audio o                                                                                                    | K                                                                                                    |                                                                                             | A<br>SPAUN S                                                                                                    |
| 20                                                                                                    | Setup name<br>DIGITAL+                                                                                                    | Place name<br>ASTRA 1                                                                                                    | Frequency<br>10729,000                                                                                                    | y Chânnel I<br>D                                                                                                    | F Frequer                                                                                                    | icies map                                                                                                    | Polarization<br>V                                                                                                    | LNB band                                                                                                    | DVB-S2                                                                                                    | dio mode                                                                                                    |                                                                                                    |                                                                                             | 1 HOT B                                                                                                    |
| 3 1<br>4 2<br>5 3                                                                                                    | SKY D<br>DIGITAL+                                                                                                    | ASTRA 1<br>ASTRA 1<br>ASTRA 1                                                                                                    | 10743,000                                                                                                    |                                                                                                    | -                                                                                                    | _                                                                                                    | H<br>V                                                                                                    | -                                                                                                    | DVB-S<br>DVB-S                                                                                                    | -                                                                                                    |                                                                                                    | -                                                                                           | Spectrum                                                                                                    |
| 6 4<br>7 5                                                                                                    | DIGITAL+<br>ANIXE HD                                                                                                    | ASTRA 1<br>ASTRA 1                                                                                                    | 10817,000                                                                                                    |                                                                                                    | -                                                                                                    |                                                                                                    | N<br>H                                                                                                    |                                                                                                    | DVB-S2<br>DVB-S2                                                                                                    |                                                                                                    |                                                                                                    | 89                                                                                          | Ecen:                                                                                                    |
| 9 7<br>0 8                                                                                                    | TVP HD<br>DIGITAL+                                                                                                    | ASTRA 1<br>ASTRA 1<br>ASTRA 1                                                                                                    | 10861,000                                                                                                    |                                                                                                    |                                                                                                    |                                                                                                    | H<br>V                                                                                                    |                                                                                                    | DVB-S<br>DVB-S                                                                                                    |                                                                                                    |                                                                                                    | 11                                                                                          | Span :<br>Att. :                                                                                                    |
| 1 9<br>2 10                                                                                                    | UPC<br>DIGITAL+                                                                                                    | ASTRA 1<br>ASTRA 1                                                                                                    | 10920,000<br>10979,000                                                                                                    |                                                                                                    |                                                                                                    |                                                                                                    | H<br>V<br>H                                                                                                    |                                                                                                    | DVB-S<br>DVB-S<br>DVB-S2                                                                                                    |                                                                                                    |                                                                                                    | 13<br>14<br>15                                                                              | Ecurs :                                                                                                    |
| 4 12<br>5 13                                                                                                    | DIGITAL+<br>DIGITAL+                                                                                                    | ASTRA 1<br>ASTRA 1                                                                                                    | 11038,000                                                                                                    |                                                                                                    | -                                                                                                    | \$                                                                                                    | v<br>v                                                                                                    |                                                                                                    | DVB-S<br>DVB-S                                                                                                    |                                                                                                    |                                                                                                    | 10                                                                                          | 5                                                                                                    |
| 6 14<br>7 15<br>8 16                                                                                                    | DIGITAL+<br>ORANGE                                                                                                    | ASTRA 1<br>ASTRA 1<br>ASTRA 1                                                                                                    | 11156,000<br>11170,000                                                                                                    |                                                                                                    | -                                                                                                    |                                                                                                    | H<br>H                                                                                                    |                                                                                                    | DVB-S<br>DVB-S2<br>DVB-S2                                                                                                    |                                                                                                    |                                                                                                    | 19                                                                                          |                                                                                                    |
| 9 17<br>0 18                                                                                                    | DIGITAL+<br>DASERSTE                                                                                                    | ASTRA 1<br>ASTRA 1                                                                                                    | 11317,000                                                                                                    |                                                                                                    |                                                                                                    |                                                                                                    | V<br>H                                                                                                    |                                                                                                    | DVB-S<br>DVB-S2                                                                                                    |                                                                                                    |                                                                                                    | 21                                                                                          | 2                                                                                                    |
| 1 19<br>2 20<br>3 21                                                                                                    | DIGITAL+<br>HD+<br>CANALSAT                                                                                                    | ASTRA 1<br>ASTRA 1<br>ASTRA 1                                                                                                    | 11435,000<br>11464,000<br>11479,000                                                                                                    |                                                                                                    | -                                                                                                    |                                                                                                    | H<br>V                                                                                                    | -                                                                                                    | DVB-S2<br>DVB-S2<br>DVB-S                                                                                                    |                                                                                                    |                                                                                                    | 24                                                                                          | 5                                                                                                    |
| 4 22<br>5 23                                                                                                    | GLOBECAS<br>GLOBECAS                                                                                                    | ASTRA 1<br>ASTRA 1                                                                                                    | 11508,000<br>11538,000                                                                                                    | 0                                                                                                    |                                                                                                    |                                                                                                    | V<br>V                                                                                                    |                                                                                                    | DVB-S<br>DVB-S                                                                                                    |                                                                                                    |                                                                                                    | 27                                                                                          | 3                                                                                                    |
| 6 24<br>7 25<br>8 26                                                                                                    | ASTRA<br>DIGITAL+                                                                                                    | ASTRA 1<br>ASTRA 1<br>ASTRA 1                                                                                                    | 11567,000<br>11597,000<br>11626,000                                                                                                    |                                                                                                    | -                                                                                                    |                                                                                                    | v<br>v<br>v                                                                                                    |                                                                                                    | DVB-S2<br>DVB-S<br>DVB-S2                                                                                                    | -                                                                                                    |                                                                                                    | 29<br>30<br>31                                                                              |                                                                                                    |
| 9 27                                                                                                    | UPC<br>DIGITAL+                                                                                                    | ASTRA 1<br>ASTRA 1                                                                                                    | 11670,000<br>11685,000                                                                                                    |                                                                                                    | N 010 N 0                                                                                                    | 11 / 012 / 0                                                                                                    | H<br>V                                                                                                    | A 916 A 917 A                                                                                                    | DVB-S<br>DVB-S                                                                                                    |                                                                                                    |                                                                                                    | 32                                                                                          | 2<br>3<br>3<br>3<br>4<br>4<br>1<br>9                                                                                                    |
| rkusz 1 /                                                                                                    | / 21                                                                                                    | PageStyle                                                                                                    | Prog                                                                                                    |                                                                                                    | 1                                                                                                    | STD 🗎                                                                                                    | I                                                                                                    | Suma=0                                                                                                    | 0                                                                                                    | •                                                                                                    |                                                                                                    | 0% Ark                                                                                      | ausz 1/1                                                                                                    |
| onf.xl                                                                                                    | ls - LibreOffice Cal                                                                                                    | c                                                                                                    |                                                                                                    |                                                                                                    |                                                                                                    |                                                                                                    | ≦ 10°C ₿                                                                                                    | × • ?                                                                                                    | ≪ 16:44                                                                                                    | 👤 Jacek P                                                                                                    | awłowski                                                                                                    | <b>20</b>                                                                                   | Mag                                                                                                    |
| <b>B</b> -                                                                                                    | 🗎 🗵 🖬 💽                                                                                                    | 3 🔝 🖴 9                                                                                                    | u 🕫 🖪                                                                                                    | 5 X E                                                                                                    | h۰.                                                                                                    | <u>a</u>                                                                                                    | i -                                                                                                    | 8 Z X.                                                                                                    | <i>े A</i>                                                                                                    | 9k 🔕 🖥                                                                                                    |                                                                                                    |                                                                                             | vieu                                                                                                    |
| 6                                                                                                    | Arial                                                                                                    | • 10                                                                                                    | • 4                                                                                                    | A A                                                                                                    | EE                                                                                                    |                                                                                                    | . 1                                                                                                    | €0, 57°                                                                                                    | (F) )F                                                                                                    | 🗄 • 📕                                                                                                    | • 🎠 •                                                                                                    | i ſ.                                                                                        | freq.                                                                                                    |
| 1                                                                                                    |                                                                                                    | Σ = Ν                                                                                                    | om de la lis                                                                                                    | te / List nan                                                                                                    | ne                                                                                                    | 6                                                                                                    |                                                                                                    | D                                                                                                    |                                                                                                    | E                                                                                                    |                                                                                                    |                                                                                             | 109                                                                                                    |
| 2                                                                                                    | A<br>Nom de la liste<br>Fréquence OL1/                                                                                                    | / List name<br>LO1 frequency                                                                                                    | -                                                                                                    | ASTRA1+HOT<br>9750                                                                                                    | -                                                                                                    |                                                                                                    |                                                                                                    |                                                                                                    |                                                                                                    |                                                                                                    |                                                                                                    |                                                                                             | 110                                                                                                    |
|                                                                                                    | Fréquence OL2 /<br>Sélection OL                                                                                                    | LO2 frequency<br>/LO setup<br>/ Polarization se                                                                                                    | fue                                                                                                    | 10600<br>DISEqC                                                                                                    |                                                                                                    |                                                                                                    |                                                                                                    |                                                                                                    |                                                                                                    |                                                                                                    |                                                                                                    |                                                                                             | 110                                                                                                    |
| 5                                                                                                    | Position neur                                                                                                    | Positioner                                                                                                    |                                                                                                    | enouge                                                                                                    |                                                                                                    |                                                                                                    |                                                                                                    |                                                                                                    |                                                                                                    |                                                                                                    |                                                                                                    |                                                                                             | 110                                                                                                    |
| 3                                                                                                    | •                                                                                                    |                                                                                                    | Numé<br>S                                                                                                    | ro de progra<br>letup number                                                                                                    | r Switt<br>Com                                                                                                    | ch committe<br>mitted switc<br>DISEC                                                                                                    | d Position Sy<br>h Committed                                                                                                    | witch commit<br>switch posit                                                                                                    | ted Switch<br>Ion Uncom                                                                                                    | uncommitted<br>mitted switch                                                                                                    | Position<br>Uncommi                                                                                                    |                                                                                             | 117                                                                                                    |
| 0                                                                                                    | 1                                                                                                    |                                                                                                    |                                                                                                    | 1 2                                                                                                    |                                                                                                    | DISEqC<br>DISEqC                                                                                                    |                                                                                                    | Pos A<br>Pos A                                                                                                    |                                                                                                    |                                                                                                    |                                                                                                    |                                                                                             | 117                                                                                                    |
| 2<br>3<br>4                                                                                                    | 3 4                                                                                                    |                                                                                                    | _                                                                                                    | 3 4 5                                                                                                    | _                                                                                                    | DISEqC<br>DISEqC<br>DISEqC                                                                                                    |                                                                                                    | Pos A<br>Pos A                                                                                                    | _                                                                                                    |                                                                                                    | -                                                                                                    |                                                                                             | 117                                                                                                    |
| 5                                                                                                    | 6                                                                                                    |                                                                                                    |                                                                                                    | 6 7                                                                                                    |                                                                                                    | DISEqC<br>DISEqC                                                                                                    |                                                                                                    | Pos A<br>Pos A                                                                                                    | -                                                                                                    |                                                                                                    |                                                                                                    |                                                                                             | 118                                                                                                    |
| 7<br>8<br>9                                                                                                    | 8<br>9<br>10                                                                                                    |                                                                                                    | _                                                                                                    | 8<br>9<br>10                                                                                                    |                                                                                                    | DISEqC<br>DISEqC                                                                                                    |                                                                                                    | Pos A<br>Pos A<br>Pos A                                                                                                    | -                                                                                                    |                                                                                                    | -                                                                                                    | - 1 11                                                                                      | 1183                                                                                                    |
| _                                                                                                    | 10                                                                                                    |                                                                                                    |                                                                                                    |                                                                                                    |                                                                                                    | DISEQU                                                                                                    |                                                                                                    |                                                                                                    | _                                                                                                    |                                                                                                    | -                                                                                                    |                                                                                             |                                                                                                    |
| 0                                                                                                    | 11<br>12                                                                                                    |                                                                                                    |                                                                                                    | 86<br>87                                                                                                    |                                                                                                    | DISEqC<br>DISEqC<br>DISEqC                                                                                                    |                                                                                                    | Pos B                                                                                                    |                                                                                                    |                                                                                                    |                                                                                                    |                                                                                             | 1183                                                                                                    |
| 0<br>1<br>2<br>3                                                                                                    | 11<br>12<br>13<br>14<br>15                                                                                                    |                                                                                                    |                                                                                                    | 86<br>87<br>88<br>89<br>90                                                                                                    |                                                                                                    | DISEQC<br>DISEQC<br>DISEQC<br>DISEQC<br>DISEQC                                                                                                    |                                                                                                    | Pos B<br>Pos B<br>Pos B<br>Pos B<br>Pos B                                                                                                    |                                                                                                    |                                                                                                    |                                                                                                    |                                                                                             | 1183                                                                                                    |
| 0<br>1<br>2<br>3<br>4<br>5<br>6                                                                                                    | 11<br>12<br>13<br>14<br>15<br>15<br>16<br>17                                                                                                    |                                                                                                    |                                                                                                    | 86<br>87<br>88<br>89<br>90<br>91<br>92                                                                                                    |                                                                                                    | DISEQC<br>DISEQC<br>DISEQC<br>DISEQC<br>DISEQC<br>DISEQC<br>DISEQC                                                                                                    |                                                                                                    | Pos B<br>Pos B<br>Pos B<br>Pos B<br>Pos B<br>Pos B<br>Pos B                                                                                                    |                                                                                                    |                                                                                                    |                                                                                                    |                                                                                             | 1183<br>1184<br>1185                                                                                                    |
| 0<br>1<br>2<br>3<br>4<br>5<br>5<br>7<br>8<br>9                                                                                                    | 11<br>12<br>13<br>14<br>15<br>16<br>17<br>17<br>18<br>19<br>200                                                                                                    |                                                                                                    |                                                                                                    | 86<br>87<br>88<br>89<br>90<br>91<br>92<br>93<br>93<br>94                                                                                                    |                                                                                                    | DISEQC<br>DISEQC<br>DISEQC<br>DISEQC<br>DISEQC<br>DISEQC<br>DISEQC<br>DISEQC<br>DISEQC                                                                                                    |                                                                                                    | Pos B<br>Pos B<br>Pos B<br>Pos B<br>Pos B<br>Pos B<br>Pos B<br>Pos B<br>Pos B<br>Pos B                                                                                                    |                                                                                                    |                                                                                                    |                                                                                                    |                                                                                             | 1183<br>1184<br>1185<br>1185                                                                                                    |
| 22<br>23<br>24<br>25<br>26<br>27<br>28<br>29<br>20<br>20<br>20<br>20<br>20<br>20<br>20<br>20<br>20<br>20<br>20<br>20<br>20                                                                                                    | 111<br>12<br>13<br>14<br>15<br>16<br>17<br>18<br>19<br>20<br>20<br>21<br>21<br>21<br>21<br>21<br>21<br>21<br>21<br>21<br>21<br>21<br>21<br>21                                                                                                    | 2 (1303 / (1304 / (13                                                                                                    | 05 A 3106 A 3                                                                                                    | 86<br>87<br>88<br>89<br>90<br>91<br>92<br>93<br>93<br>94<br>807 (13808 (138                                                                                                    | 07 Ast 0 Ast                                                                                                    | DISEQC<br>DISEQC<br>DISEQC<br>DISEQC<br>DISEQC<br>DISEQC<br>DISEQC<br>DISEQC<br>DISEQC<br>DISEQC<br>DISEQC                                                                                                    | 3.0814.0815                                                                                                    | 105 B<br>105 B<br>10                                                                                                    |                                                                                                    | ·····                                                                                                    |                                                                                                    |                                                                                             | 1183<br>1184<br>1185<br>1185<br>1185<br>1185                                                                                                    |
| 0<br>1<br>2<br>3<br>4<br>4<br>5<br>5<br>6<br>7<br>7<br>8<br>9<br>9<br>0<br>0<br>8<br>9<br>9<br>0<br>0<br>8<br>8<br>9<br>9<br>0<br>0<br>8<br>8<br>9<br>9<br>0<br>0<br>8<br>8<br>9<br>9<br>0<br>0<br>8                                                                                                    | 111<br>12<br>13<br>14<br>15<br>16<br>16<br>17<br>17<br>18<br>19<br>20<br>20<br>20<br>21<br>21<br>21<br>21                                                                                                    | 2 <u>/1303/1304/13</u><br>PageStyle                                                                                                    | 05 X 3106 X 3<br>Listo2                                                                                                    | 86<br>87<br>88<br>90<br>91<br>92<br>93<br>94<br>807 (13808 (138                                                                                                    | 07 Ast 0 Ast                                                                                                    | DISEqC<br>DISEqC<br>DISEqC<br>DISEqC<br>DISEqC<br>DISEqC<br>DISEqC<br>DISEqC<br>DISEqC<br>DISEqC<br>DISEqC<br>DISEqC<br>DISEqC<br>DISEqC<br>DISEqC                                                                                                    | S ARH ARIS                                                                                                    | Pos B<br>Pos B<br>Pos B<br>Pos B<br>Pos B<br>Pos B<br>Pos B<br>Pos B<br>Pos B<br>Pos B<br>Pos B<br>Pos B<br>Pos B                                                                                                    | 315 ()) (<br> 0                                                                                                    | ······)                                                                                                    | · · · · · · · · · · · · · · · · · · ·                                                                                                    |                                                                                             | 1183<br>1184<br>1185<br>1187<br>1187<br>1187<br>1197                                                                                                    |
| 0<br>1<br>2<br>3<br>3<br>4<br>4<br>5<br>5<br>6<br>6<br>7<br>7<br>8<br>8<br>9<br>9<br>0<br>0<br>***************************                                                                                                    | 111<br>123<br>13<br>14<br>15<br>16<br>16<br>17<br>18<br>20<br>20<br>21<br>21<br>21<br>21<br>21<br>21<br>21<br>21<br>21                                                                                                    | ez / 1303 / 1304 / 13<br>  Page Syle                                                                                                    | ets Arano Ara                                                                                                    | 86<br>87<br>88<br>90<br>91<br>92<br>93<br>94<br>807 A 303 A 33                                                                                                    | 57 Asto Ast                                                                                                    | USEqC<br>DISEqC<br>DISEqC<br>DISEqC<br>DISEqC<br>DISEqC<br>DISEqC<br>DISEqC<br>DISEqC<br>DISEqC<br>DISEqC<br>DISEqC<br>DISEqC                                                                                                    | 10°C E                                                                                                    | Pos B<br>Pos B<br>Pos B<br>Pos B<br>Pos B<br>Pos B<br>Pos B<br>Pos B<br>Pos B<br>Pos B<br>Pos B<br>Pos B<br>Pos B                                                                                                    | RIS (0) (<br>[⊖<br>(× 16:44                                                                                                    |                                                                                                    | e 10<br>Pawłowski                                                                                                    | ŭ<br>2                                                                                      | 1183<br>1184<br>1185<br>1187<br>1187<br>1187<br>1197<br>1197<br>1199                                                                                                    |
| 20<br>21<br>22<br>23<br>24<br>25<br>26<br>27<br>28<br>29<br>20<br>29<br>20<br>20<br>20<br>20<br>20<br>20<br>20<br>20<br>20<br>20                                                                                                    | 11 12 13 14 15 15 16 17 18 20 21 21 22 22 22 22 22 22 22 22 22 22 22                                                                                                    | 2/000/000/00<br>PageStyle                                                                                                    |                                                                                                    | 86<br>87<br>88<br>89<br>90<br>91<br>92<br>93<br>94<br>87<br>A 200 A 200<br>80<br>80<br>80<br>80<br>80<br>91<br>91<br>92<br>93<br>94<br>80<br>80<br>91<br>92<br>93<br>94<br>80<br>80<br>80<br>94<br>80<br>80<br>91<br>92<br>93<br>94<br>80<br>80<br>94<br>94<br>94<br>94<br>94<br>95<br>94<br>95<br>95<br>95<br>95<br>95<br>95<br>95<br>95<br>95<br>95                                                                                                    |                                                                                                    | DISEQC<br>DISEQC<br>DI                                                                                                    | ▲ 10 <sup>-</sup> C E                                                                                                    | Cos B<br>Poo B<br>Poo B<br>Poo B<br>Poo B<br>Poo B<br>Poo B<br>Poo B<br>Poo B<br>Poo B<br>Poo B<br>Cos B<br>Cos Cos B<br>Cos Cos B<br>Cos Cos B<br>Cos Cos Cos Cos Cos Cos Cos Cos Cos Cos                                                                                                    | 315 XII ←<br> 0<br> 0<br> 0<br> 16.44                                                                                                    |                                                                                                    | e 10<br>Pawłowski                                                                                                    | 0<br>5<br>7<br>8                                                                            | 1183<br>1184<br>1185<br>1185<br>1186<br>1195<br>1195<br>1195<br>1195<br>1213                                                                                                    |
| 0<br>1<br>1<br>2<br>3<br>3<br>3<br>5<br>5<br>5<br>6<br>6<br>7<br>7<br>8<br>8<br>9<br>9<br>9<br>0<br>-<br>-<br>-<br>-<br>-<br>-<br>-<br>-<br>-<br>-<br>-<br>-<br>-                                                                                                    | 11<br>12<br>13<br>14<br>15<br>16<br>17<br>19<br>20<br>21<br>21<br>21<br>21<br>21<br>21<br>21<br>21<br>21<br>21                                                                                                    | eActory Access Access A                                                                                                    | Listo2                                                                                                    | 86         67           86         89           90         91           92         93           94         807 A 305 A 38           807 A 305 A 38         4           ▲         A         A           All the Satellitt         4                                                                                                    |                                                                                                    | DISEQC<br>DISEQC<br>DISEQC<br>DISEQC<br>DISEQC<br>DISEQC<br>DISEQC<br>DISEQC<br>DISEQC<br>DISEQC<br>DISEQC                                                                                                    | ▲ 10°C E                                                                                                    | 2008 B<br>Poor B<br>Poor B<br>P                                                                                                    | ats (0) ≪<br> ⊖<br>(0) ↓<br>(16.44)<br>(0) ↓<br>(16.44)<br>(16.44)<br>(16.                                                                                                    | Jacek P<br>See Son T<br>L Jacek P                                                                                                    |                                                                                                    | 2<br>2<br>2<br>2<br>2<br>2<br>2<br>2<br>2<br>2<br>2<br>2<br>2<br>2<br>2<br>2<br>2<br>2<br>2 | 1183<br>1184<br>1185<br>1187<br>1187<br>1187<br>1197<br>1197<br>1199<br>1213<br>1257                                                                                                    |
| 0<br>1<br>1<br>2<br>3<br>3<br>4<br>4<br>5<br>6<br>6<br>7<br>7<br>7<br>8<br>9<br>9<br>0<br>0<br>0<br>0<br>0<br>0<br>0<br>0<br>0<br>0<br>0<br>0<br>0                                                                                                    | 11<br>12<br>13<br>14<br>15<br>16<br>17<br>18<br>19<br>19<br>20<br>21<br>21<br>21<br>21<br>21<br>21<br>21<br>21<br>21<br>21                                                                                                    | 2.4203 A101 A1<br> PageS3/ε<br>↓ 10<br>φ Σ = Ν<br>c                                                                                                    | Listo2                                                                                                    | 86       67       88       89       91       92       93       94                                                                                                    | 27 Auto Aus<br>I<br>E<br>E<br>E<br>E<br>E<br>E                                                                                                    | DisteqC<br>DisteqC<br>Diste                                                                                                    | ↓ 10°C €                                                                                                    | Coll B<br>Foot B<br>Foot                                                                                                    |                                                                                                    |                                                                                                    | e Ito<br>Pawłowski<br>W Q<br>I w Sawłowski                                                                                                    | 0                                                                                           | 1183<br>1184<br>1185<br>1187<br>1187<br>1187<br>1199<br>1199<br>1199<br>1213<br>1255<br>1255                                                                                                    |
| 0<br>1<br>1<br>2<br>2<br>2<br>2<br>2<br>2<br>2<br>2<br>2<br>4<br>4<br>5<br>5<br>6<br>6<br>7<br>7<br>7<br>8<br>8<br>9<br>9<br>0<br>0<br>0<br>0<br>0<br>0<br>0<br>0<br>0<br>0<br>0<br>0<br>0                                                                                                    | 11<br>12<br>13<br>14<br>15<br>15<br>15<br>17<br>19<br>20<br>21<br>21<br>21<br>21<br>21<br>21<br>21<br>21<br>21<br>21                                                                                                    | e <u>Λ (10)</u> Λ (10) Λ (10)<br>Page Style<br>(10)<br>(10)<br>(10 | Internet Action Action                                                                                                    | 86       87       88       90       91       92       93       94                                                                                                    | e name<br>F<br>spondeur m                                                                                                    | DisteqC<br>DisteqC<br>Disteq                                                                                                    | 4 10°C 8<br>→ 10°C 8<br>→ 10° | Coll D<br>Coll D<br>Pool B<br>Pool B<br>Pool B<br>Pool B<br>Pool B<br>Pool B<br>Coll C<br>Coll C<br>C<br>Coll C<br>Coll C<br>Coll C<br>Coll C<br>Coll C<br>Col                                                                                                    | atts (u) «<br>i ⊖<br>i ⊖<br>i ⊖<br>i ⊖<br>i ⊖<br>i ⊖<br>i ⊖<br>i ⊖                                                                                                    | L Jacek P<br>Ski Son II<br>K<br>K<br>2 / Transpo                                                                                                    | G 10<br>G 10<br>Zwłowski<br>C 20<br>C 20<br>C 20<br>C 20<br>C 20<br>C 20<br>C 20<br>C 20                                                                                                    | 20<br>00                                                                                    | 1183<br>1184<br>1183<br>1183<br>1183<br>1183<br>1193<br>1193<br>1193<br>1213<br>1255<br>1255<br>1255<br>1255                                                                                                    |
| 0<br>1<br>1<br>2<br>2<br>3<br>3<br>4<br>4<br>5<br>5<br>6<br>6<br>7<br>7<br>7<br>9<br>9<br>9<br>0<br>0<br>0<br>0<br>0<br>0<br>0<br>0<br>0<br>0<br>0<br>0<br>0                                                                                                    | III<br>III<br>IIII<br>IIIIIIIIIIIIIIIIIIIIII                                                                                                    | e A SED A SET A SE<br>Page Spie<br>Page Spie<br>Pag                                                                                                    | Lato2                                                                                                    | 86         67           85         59           90         90           91         92           93         94           807         A 2000 AL18           Willte Satellitt         E           Image: Frequency Frequency         Image: Frequency Frequency                                                                                                    | e name<br>F<br>Podartation                                                                                                    | DisteqC<br>DisteqC<br>Diste                                                                                                    | I I I I I I I I I I I I I I I I I I I                                                                                                    | Cos B<br>Poo B<br>Poo B<br>Poo B<br>Poo B<br>Poo B<br>Cos B<br>Poo B<br>Cos B<br>Cos B<br>C                                                                                                    | Stitic (2) →                                                                                                    | L Jacek F<br>Control Control Con | ©  10<br>Pawłowski<br>© © ©<br>] • 🚬 •<br>L<br>nder #2<br>Ddelit symbol Ra                                                                                                    |                                                                                             | 1183<br>1183<br>1183<br>1183<br>1183<br>1183<br>1193<br>1193<br>1193<br>1293<br>1293<br>1295<br>1295<br>1205<br>1205   |
| 0<br>1<br>1<br>3<br>3<br>3<br>4<br>4<br>5<br>5<br>5<br>5<br>5<br>7<br>7<br>7<br>8<br>8<br>9<br>9<br>9<br>0<br>0<br>                                                                                                    | 111<br>12<br>13<br>14<br>15<br>15<br>15<br>15<br>15<br>15<br>17<br>19<br>29<br>29<br>20<br>20<br>21<br>21<br>21<br>21<br>21<br>21<br>21<br>21<br>21<br>21                                                                                                    | 22,237         Λ.2027         Λ.2027                                                                                                    | Lato2                                                                                                    | 86         67           85         89           90         91           92         93           93         93           94         94           80         2           80         2           80         2           81         2           82         2           83         2           84         2           85         2           84         2           85         2           86         2           86         2           87         4           88         2           89         2           89         2           94         2           95         3           94         2           95         2           11475         11475                                                                                                    | E Auto Auto                                                                                                    | DISEQC<br>DISEQC<br>DISEQC<br>DISEQC<br>DISEQC<br>DISEQC<br>DISEQC<br>DISEQC<br>DISEQC<br>DISEQC<br>TABLEACE<br>STD<br>CONTACT<br>STD<br>CONTACT<br>STD<br>STD<br>CONTACT<br>STD<br>STD<br>CONTACT<br>STD<br>STD<br>STD<br>STD<br>STD<br>STD<br>STD<br>STD<br>STD<br>ST                                                                                                    |                                                                                                    | Cold B         B           Cold B         Cold B           Cold B         Cold B           Cold C         Cold B           Cold C         Cold B           Cold C         Cold B           Cold C         Cold C           Cold C         Cold C           Cold C                                                                                                    | atti Zuj ←<br>  0<br>  0<br>  2<br>  0<br>  0<br>  0<br>  0<br>  0<br>  0<br>  0<br>  0<br>  0<br>  0                                                                                                    | L Jacek P<br>Sacek P<br>Sacek P<br>K<br>C<br>Standard<br>DVB-S<br>DVB-S<br>DVB-S<br>DVB-S<br>DVB-S                                                                                                    | © 10<br>20włowski<br>© 10<br>20włowski<br>© 0<br>2000<br>27000<br>27000                                                                                                    |                                                                                             | 1183<br>1184<br>1185<br>1187<br>1187<br>1199<br>1199<br>1213<br>1255<br>1256<br>1266<br>1266<br>1266                                                                                                    |
| 00<br>11<br>22<br>23<br>33<br>44<br>55<br>66<br>67<br>88<br>99<br>00<br>10<br>10<br>10<br>10<br>10<br>10<br>10<br>10<br>10                                                                                                    | 11 12 13 14 16 19 16 19 17 17 17 17 17 17 17 17 17 17 17 17 17                                                                                                    | 22 (1302 / (1302 / (1<br>PapeSc)e                                                                                                    | Crientation                                                                                                    | 86         67           85         89           90         91           92         93           94         94           87         A 303           A         A           Image: Strate Strate         Image: Strate Strate           Image: Strate Strate         Image: Strate Strate           Image: Strate Strate         Image: Strate Strate           Image: Strate Strate         Image: Strate Strate           Image: Strate Strate         Image: Strate Strate           Image: Strate Strate         Image: Strate Strate           Image: Strate Strate         Image: Strate Strate           Image: Strate Strate         Image: Strate Strate           Image: Strate Strate         Image: Strate           Image: Strate Strate         Image: Strate Strate           Image: Strate Strate         Image: Strate           Image: Strate Strate         Image: Strate Strate           Image: Strate Strate         Image: Strate           Image: Strate         Image: Strate           Image: Strate         Image: Strate           Image: Strate         Image: Strate           Image: Strate         Image: Strate           Image: Strate         Image: Strate                                                                                                    | 22 Auto Auto<br>I<br>I<br>I<br>I<br>I<br>I<br>I<br>I<br>I<br>I<br>I<br>I<br>I<br>I<br>I<br>I<br>I<br>I<br>I                                                                                                    | DSEQC<br>DSEqC<br>DSEqC<br>DSEqC<br>DSEqC<br>DSEqC<br>DSEqC<br>DSEqC<br>DSEqC<br>DSEqC<br>DSEqC<br>DSEqC<br>TI (ASU2 (ASU<br>STD )<br>STD )<br>STD    |                                                                                                    | Image: Control of the second second                                                                                                    | des 16:44                                                                                                    | L Jacek P<br>Construction of the second second | © 10 2awlowski 2 00 2 2000 2 2000 2 2 200 2 2 200 2 2 200 2 2 200 2 2 2 200 2 2 2 200 2 2 2 200 2 2 2 2                                                                                                    | С<br>С                                                                                      | 1183<br>1184<br>1185<br>1187<br>1187<br>1187<br>1199<br>1199<br>1213<br>1255<br>1256<br>1255<br>1256<br>1266<br>1266<br>1266                                                                                                    |
| 0<br>1<br>1<br>2<br>2<br>3<br>3<br>3<br>4<br>4<br>5<br>6<br>6<br>7<br>7<br>8<br>9<br>9<br>9<br>9<br>9<br>9<br>9<br>9<br>9<br>9<br>9<br>9<br>9                                                                                                    | 11 12 13 14 14 16 19 14 16 19 17 16 17 17 16 17 17 16 17 17 16 17 17 17 17 17 17 17 17 17 17 17 17 17                                                                                                    | 22,0302,0302,055<br>PageScie<br>PageScie<br>PageSci                                                                                                    | D<br>D<br>D<br>D<br>D<br>D<br>D<br>D<br>D<br>D<br>D<br>D<br>D<br>D<br>D<br>D<br>D<br>D<br>D                                                                                                    | 86         67           85         69           90         91           92         93           94         94           87         4103           87         4103           88         89           94         94           87         4103           87         4103           87         4103           87         4103           87         4104           87         4104           87         4104           87         4104           87         4104           87         4104           87         4104           87         4104           87         4104           87         4104           87         4104           87         4104           87         4104           87         4104           87         4104           87         4104           87         4104           87         4104           87         4104           87         4104           87         410                                                                                                    | PALASIDASI<br>PERMIT                                                                                                    | DISEqC<br>DISEqC<br>DISEQC<br>DISEQC<br>DISE<br>DISE<br>DISE<br>DISE<br>DISE<br>DISE<br>DISE<br>DISE                                                                                                    | I         I           I         I                                                                                                    | Coll B<br>Coll B<br>Coll                                                                                                    | SUS ZOJ ←<br>Polarizatio<br>Polarizatio<br>Polarizatio<br>Polarizatio<br>H<br>H<br>H                                                                                                    | Jacek P     Sandard     OVB-S     OVB-S          | © 10<br>- © 10<br>- 0 10<br>- 0 10<br>- 0 10<br>- 0<br>- 0<br>- 0<br>- 0<br>- 0<br>- 0<br>- 0<br>-                                                                                                    |                                                                                             | 1183<br>1188<br>1188<br>1188<br>1199<br>1199<br>1213<br>1255<br>1255<br>1255<br>1266<br>1266<br>1266<br>1266<br>1277                                                                                                    |
| 0<br>0<br>1<br>2<br>3<br>3<br>5<br>5<br>5<br>6<br>6<br>7<br>7<br>8<br>9<br>9<br>9<br>9<br>9<br>9<br>9<br>9<br>9<br>9<br>9<br>9<br>9                                                                                                    | 111 12 13 13 14 14 15 14 14 15 14 15 14 15 14 15 15 15 15 15 15 15 15 15 15 15 15 15                                                                                                    | a (30) (300 f ≤ 1<br>(PapeSyle<br>)                                                                                                    | Dometation<br>E<br>E<br>E<br>E<br>E<br>E<br>E<br>E<br>E<br>E<br>E<br>E<br>E<br>E<br>E<br>E<br>E<br>E<br>E                                                                                                    | 86         67           67         68           69         69           90         92           92         93           94         93           95         94           96         94           97         92           98         4           99         94           90         94           90         94           90         94           90         94           90         94           90         90           90070         1102           11017         11050           11072         11072           11075         11075                                                                                                    | 27 Act 10 Act 10                                                                                                    | Design<br>Design<br>De                                                                                                    | I I I I I I I I I I I I I I I I I I I                                                                                                    | Cold B         B           Post B         Post B           Post B         Post B           Post B         Post B           Cold Cold Cold Cold Cold Cold Cold Cold                                                                                                    | attr∑u) - C<br>i ⊖<br>i ⊖<br>i ⊖<br>i ⊖<br>i ⊖<br>i ⊖<br>i ⊖<br>i ⊖                                                                                                    | Jacek P     Jacek P     K     Standard     VPS-5     VVP-5     VVP-5           | © 10<br>© 10<br>© 10                                                                                                    |                                                                                             | 1183<br>1188<br>1188<br>1188<br>1188<br>119<br>119<br>119<br>119<br>1211<br>1255<br>1255<br>1255<br>1266<br>1266<br>1277<br>1277                                                                                                    |
| 0<br>0<br>1<br>2<br>2<br>3<br>3<br>3<br>5<br>5<br>7<br>7<br>8<br>9<br>9<br>0<br>0<br>1<br>1<br>1<br>1<br>1<br>1<br>1<br>1<br>1<br>1<br>1<br>1<br>1                                                                                                    | 111 12 13 13 14 14 15 14 15 14 15 15 15 15 15 15 15 15 15 15 15 15 15                                                                                                    | 2 ∧ (30) ∧ (302) ∧ (302) ∧ (                                                                                                    | E Control Control Cont                                                                                                    | 86<br>67<br>69<br>99<br>92<br>94<br>94<br>94<br>94<br>94<br>94<br>94<br>94<br>94<br>94<br>94<br>94<br>94                                                                                                    | ename<br>F<br>Second Action<br>F<br>Second Action<br>H<br>Peterhander<br>H<br>H<br>V<br>H<br>H<br>V<br>H<br>H<br>V<br>V<br>H<br>H<br>V<br>V<br>H<br>H<br>V<br>V                                                                                                    | Design<br>Design<br>De                                                                                                    | I I I I I I I I I I I I I I I I I I I                                                                                                    | Col         Col         Col <td>ант (a) (<br/>) (<br/>) (<br/>) (<br/>) (<br/>) (<br/>) (<br/>) (</td> <td>Jurcek P     Jurcek P     K     K</td> <td>© 10<br/>© 10<br/>2000/00518<br/>© 10<br/>0<br/>2000/00518<br/>© 10<br/>0<br/>0<br/>0<br/>0<br/>0<br/>0<br/>0<br/>0<br/>0<br/>0<br/>0<br/>0<br/>0</td> <td></td> <td>1183<br/>1188<br/>1188<br/>1188<br/>1188<br/>1188<br/>1199<br/>1199</td>                                                                                                    | ант (a) (<br>) (<br>) (<br>) (<br>) (<br>) (<br>) (<br>) (                                                                                                    | Jurcek P     Jurcek P     K     K            | © 10<br>© 10<br>2000/00518<br>© 10<br>0<br>2000/00518<br>© 10<br>0<br>0<br>0<br>0<br>0<br>0<br>0<br>0<br>0<br>0<br>0<br>0<br>0                                                                                                    |                                                                                             | 1183<br>1188<br>1188<br>1188<br>1188<br>1188<br>1199<br>1199                                                                                                    |
| 0<br>0<br>0<br>0<br>0<br>0<br>0<br>0<br>0<br>0<br>0<br>0<br>0<br>0                                                                                                    | 111 12 13 13 14 15 15 15 15 15 15 15 15 15 15 15 15 15                                                                                                    |                                                                                                    | bio Allos Allos<br>bio Allos Allos<br>bio Allos Allos<br>bio Allos Allos<br>bio Allos Allos<br>bio Allos Allos<br>bio Allos<br>bio Allo | 86         67           87         68           90         92           92         92           93         A           00         A           00         A           00         7           11720         1007           11720         11720           11720         111720           111720         111720                                                                                                    | PALID ALL<br>Rame<br>F<br>Pointail (<br>V<br>V<br>V<br>V<br>V<br>V<br>V<br>V<br>V<br>V<br>V<br>V<br>V<br>V<br>V<br>V<br>V<br>V<br>V                                                                                                    | Design<br>Design<br>De                                                                                                    | A 10 °C E                                                                                                    | Call         Call         Call <td< td=""><td>анг<u>о</u><br/>анг<u>о</u><br/>анг<u>а</u><br/>анг<u>о</u><br/>анг<u>о</u><br/>анг<u>а</u><br/>анг<u>о</u><br/>анг<u>о</u><br/>анг<u>а</u></td><td>Aureck (F)     Aureck (F)     A</td><td>© 110 000531</td><td></td><td>1183<br/>1183<br/>1183<br/>1183<br/>1183<br/>1193<br/>1193<br/>1193</td></td<>                                                                                                    | анг <u>о</u><br>анг <u>о</u><br>анг <u>а</u><br>анг <u>о</u><br>анг <u>о</u><br>анг <u>а</u><br>анг <u>о</u><br>анг <u>о</u><br>анг <u>а</u> | Aureck (F)     Aureck (F)     A        | © 110 000531                                                                                                    |                                                                                             | 1183<br>1183<br>1183<br>1183<br>1183<br>1193<br>1193<br>1193                                                                                                    |
| 0<br>0<br>0<br>0<br>0<br>0<br>0<br>0<br>0<br>0<br>0<br>0<br>0<br>0                                                                                                    | 111 12 13 13 14 15 15 15 15 15 15 15 15 15 15 15 15 15                                                                                                    |                                                                                                    | D<br>D<br>D<br>Orientalion<br>E<br>E<br>E<br>E<br>E<br>E<br>E<br>W<br>W<br>W<br>W                                                                                                    | 86         87           87         89           92         92           93         94           94         94           95         94           96         9           97         4.007           98         4           98         4           99         4           90         4           90         74           90         93           90070         10070           110720         111720           111720         111720           111720         111720           111720         111720           111720         111720           111720         111720           111720         111720           111720         111720           111720         111720           111720         111720           111720         111720           111720         111720           111720         111720           111720         111720                                                                                                    | 22 Aut S Aut<br>E C Aut S Aut<br>E C Aut S Aut<br>E C Aut S Aut<br>E C Aut<br>E C Aut | Desige<br>Desige<br>De                                                                                                    | A (115 (115))     A (115)     A (115                                                                                                    | CALL         CALL         CALL <td< td=""><td>International Control of Control of Control</td><td>Loreck FC     Constant Constant Co</td><td>© [19]</td><td></td><td>1183<br/>1188<br/>1188<br/>1188<br/>1199<br/>1199<br/>1211<br/>1255<br/>1255<br/>1266<br/>1266<br/>1266<br/>1277<br/>1277</td></td<>                                                                                                    | International Control of Control of Control                                                                                                    | Loreck FC     Constant Constant Co        | © [19]                                                                                                    |                                                                                             | 1183<br>1188<br>1188<br>1188<br>1199<br>1199<br>1211<br>1255<br>1255<br>1266<br>1266<br>1266<br>1277<br>1277                                                                                                    |
| 0<br>0<br>0<br>0<br>0<br>0<br>0<br>0<br>0<br>0<br>0<br>0<br>0<br>0                                                                                                    | 111 12 13 13 14 15 15 15 15 15 15 15 15 15 15 15 15 15                                                                                                    | 2 Δ (20) Δ(2021 Δ(2)<br>Page Syle                                                                                                    | as A los Aus<br>as A los Aus<br>as A los A los Aus<br>as A los Aus<br>as A los Aus<br>as A los Aus<br>as A los A                                                                           | 86         87           87         88           92         92           92         92           93         94           94         94           95         4           100         4           100         4           100         1000           1107         11000           11000         11000           11000         11000           11000         11000           11000         11000                                                                                                    | 22 Ast 5 Ast<br>1<br>1<br>1<br>1<br>1<br>1<br>1<br>1<br>1<br>1<br>1<br>1<br>1                                                                                                    | Design<br>Design<br>De                                                                                                    | 1 1 1 1 1 1 1 1 1 1 1 1 1 1 1 1 1 1 1                                                                                                    | CALL         CALL         CALL <td< td=""><td>STE ZUI</td><td>Lucck K     K     CVP3     CVP3</td><td>© 19 19 0 0 0 0 0 0 0 0 0 0 0 0 0 0 0 0 0</td><td></td><td>1183<br/>1183<br/>118<br/>118<br/>118<br/>118<br/>119<br/>119<br/>119<br/>119<br/>119<br/>121<br/>125<br/>1255<br/>1266<br/>1266<br/>1266<br/>1266<br/>1277<br/>1277</td></td<>                                                                                                    | STE ZUI                                                                                                    | Lucck K     K     CVP3     CVP3           | © 19 19 0 0 0 0 0 0 0 0 0 0 0 0 0 0 0 0 0                                                                                                    |                                                                                             | 1183<br>1183<br>118<br>118<br>118<br>118<br>119<br>119<br>119<br>119<br>119<br>121<br>125<br>1255<br>1266<br>1266<br>1266<br>1266<br>1277<br>1277                                                                                                    |
| 0<br>0<br>0<br>0<br>0<br>0<br>0<br>0<br>0<br>0<br>0<br>0<br>0<br>0                                                                                                    | 11     12     13     13     14     15     15     15     15     15     15     15     15     15     15     15     15     15     15     15     15     15     15     15     15     15     15     15     15     15     15     15     15     15     15     15     15     15     15     15     15     15     15     15     15     15     15     15     15     15     15     15     15     15     15     15     15     15     15     15     15     15     15     15     15     15     15     15     15     15     15     15     15     15     15     15     15     15     15     15     15     15     15     15     15     15     15     15     15     15     15     15     15     15     15     15     15     15     15     15     15     15     15     15     15     15     15     15     15     15     15     15     15     15     15     15     15     15     15     15     15     15     15     15     15     15     15     15     15     15     15     15     15     15     15     15     15     15     15     15     15     15     15     15     15     15     15     15     15     15     15     15     15     15     15     15     15     15     15     15     15     15     15     15     15     15     15     15     15     15     15     15     15     15     15     15     15     15     15     15     15     15     15     15     15     15     15     15     15     15     15     15     15     15     15     15     15     15     15     15     15     15     15     15     15     15     15     15     15     15     15     15     15     15     15     15     15     15     15     15     15     15     15     15     15     15     15     15     15     15     15     15     15     15     15     15     15     15     15     15     15     15     15     15     15     15     15     15     15     15     15     15     15     15     15     15     15     15     15     15     15     15     15     15     15     15     15     15     15     15     15     15     15     15     15     15     15     15     15     15     15     15     15     15     15     15     15     15     15     15     15     15                                                                                                    | 2 Δ (20) Δ (20) Δ (20)<br>Page Syle                                                                                                    | Defendation                                                                                                    | 86         67           87         69           92         92           92         92           93         4           93         4           4         2           1100         4           1100         11000           11107         11107                                                                                                    | V<br>V<br>V<br>V<br>V<br>V<br>V<br>V<br>V<br>V<br>V<br>V<br>V<br>V                                                                                                    | Desige<br>Desige<br>De                                                                                                    | 1<br>1<br>1<br>1<br>1<br>1<br>1<br>1<br>1<br>1<br>1<br>1<br>1<br>1                                                                                                    | CALL         CALL         CALL <td< td=""><td>International Action of the second second se</td><td>Lack K     K     K     Cr8-3     Cr8-3</td><td>© 10<br/>© 10<br/>201000518<br/>201000518<br/>201000518<br/>201000<br/>201000<br/>20100<br/>20100<br/>20</td><td></td><td>1183<br/>1184<br/>1185<br/>1187<br/>1187<br/>1197<br/>1197<br/>1197<br/>1213<br/>1255<br/>1255<br/>1255<br/>1266<br/>1263<br/>1265<br/>1266<br/>1277<br/>1277</td></td<>                                                                                                    | International Action of the second second se                                                                                                    | Lack K     K     K     Cr8-3     Cr8-3           | © 10<br>© 10<br>201000518<br>201000518<br>201000518<br>201000<br>201000<br>20100<br>20100<br>20                                                                                                    |                                                                                             | 1183<br>1184<br>1185<br>1187<br>1187<br>1197<br>1197<br>1197<br>1213<br>1255<br>1255<br>1255<br>1266<br>1263<br>1265<br>1266<br>1277<br>1277                                                                                                    |
| 0<br>0<br>0<br>0<br>0<br>0<br>0<br>0<br>0<br>0<br>0<br>0<br>0<br>0                                                                                                    | 11           12           13           14           15           16           17           18           19           19           19           10           11           11           12           11           11           11           11           12           12           13           14           15           16           17           18           18           19           19           11           11           11           11           11           11           11           11           11           11           11           11           11           11           11           11           11           11           11           11           11           11                                                                                                    | 2 Δ (20) Δ (20)                                                                                                    | 225 A 1005 G 20<br>225 A 1005 G 20<br>225 A                                                                                                    | 86         87           87         88           92         92           93         94           94         94           97         4.002 Au           98         4           99         4           100         4           100         7           10070         10070           10070         10070           10070         10070           10070         11070           11070         11070           11070         11070                                                                                                    | Potration of the second second                                                                                                    | 00552<br>00552<br>00554<br>00554<br>00555<br>00554<br>00555<br>00556<br>00555<br>00556<br>005566<br>005566<br>005566<br>005566<br>005566<br>005566<br>005566<br>005566<br>005566                                                                                                    | I I I C I     I I C I     I I C I     I I C I I     I I C I I     I I C I I     I I C I I     I I     I I C I I     I I     I I C I I     I I     I I     I I     I I     I I     I I     I I     I I     I I      I I      I      I I      I I      I                                                                                                    | Color         Color         Color <td< td=""><td>STEXU:<br/>STEXU:<br/>STEXU</td><td>Larck K     K     K</td><td>© 10<br/>© 10<br/>20100058<br/>© 10<br/>20100058<br/>© 10<br/>20100058<br/>© 10<br/>20100058<br/>© 10<br/>0<br/>0<br/>20100058<br/>0<br/>20100<br/>20100058<br/>0<br/>20100058<br/>0<br/>20100058<br/>0<br/>20100058<br/>0<br/>20100058<br/>0<br/>20100058<br/>0<br/>20100058<br/>0<br/>20100058<br/>0<br/>20100058<br/>0<br/>20100058<br/>0<br/>20100058<br/>0<br/>20100058<br/>0<br/>20100058<br/>0<br/>20100058<br/>0<br/>20100058<br/>0<br/>2010058<br/>0<br/>2010058<br/>0<br/>201005<br/>0<br/>201005<br/>0<br/>20100<br/>0<br/>20100<br/>0<br/>0<br/>0<br/>0<br/>0<br/>0<br/>0<br/>0<br/>0<br/>0<br/>0<br/>0</td><td></td><td>1183<br/>1183<br/>1183<br/>1183<br/>1183<br/>1183<br/>1183<br/>1193<br/>1193<br/>1193<br/>1213<br/>1255<br/>1256<br/>1255<br/>1255</td></td<> | STEXU:<br>STEXU:<br>STEXU                                                                                                    | Larck K     K        | © 10<br>© 10<br>20100058<br>© 10<br>20100058<br>© 10<br>20100058<br>© 10<br>20100058<br>© 10<br>0<br>0<br>20100058<br>0<br>20100<br>20100058<br>0<br>20100058<br>0<br>20100058<br>0<br>20100058<br>0<br>20100058<br>0<br>20100058<br>0<br>20100058<br>0<br>20100058<br>0<br>20100058<br>0<br>20100058<br>0<br>20100058<br>0<br>20100058<br>0<br>20100058<br>0<br>20100058<br>0<br>20100058<br>0<br>2010058<br>0<br>2010058<br>0<br>201005<br>0<br>201005<br>0<br>20100<br>0<br>20100<br>0<br>20100<br>0<br>20100<br>0<br>20100<br>0<br>20100<br>0<br>20100<br>0<br>20100<br>0<br>20100<br>0<br>20100<br>0<br>20100<br>0<br>20100<br>0<br>20100<br>0<br>20100<br>0<br>20100<br>0<br>20100<br>0<br>20100<br>0<br>20100<br>0<br>20100<br>0<br>0<br>0<br>0<br>0<br>0<br>0<br>0<br>0<br>0<br>0<br>0                                                                                                    |                                                                                             | 1183<br>1183<br>1183<br>1183<br>1183<br>1183<br>1183<br>1193<br>1193<br>1193<br>1213<br>1255<br>1256<br>1255<br>1255   |
| 0.0<br>0.0<br>0.0<br>0.0<br>0.0<br>0.0<br>0.0<br>0.0                                                                                                    | 11           12           13           14           15           16           17           18           19           19           19           10           11           11           11           11           11           11           11           11           11           11           11           11           11           11           11           11           11           11           11           11           11           11           11           11           11           11                                                                                                    | 2.4 2003 AUDEL ALL         Page-Style           Page-Style         Page-Style           Page-Style         Page-Style           C         Total           C         C           Solition optitize         Page-Style           Solition optitize         Page-Style           Solition optitize         Page-Style           Page-Style         Page-Style                                                                                                    | 225 A 000 64                                                                                                    | 86         87           87         88           98         92           93         94           80         94           80         94           80         94           80         94           80         94           80         94           80         94           90         1007           1007         10073           11070         11077           11070         11077           11070         11070                                                                                                    |                                                                                                    | Design<br>Design<br>De                                                                                                    |                                                                                                    | Carl B Control Control                                                                                                    | ангХи) - С - Ге<br>Ге<br>Ге<br>Ге<br>Ге<br>Ге<br>Ге<br>Ге<br>Ге<br>Ге                                                                                                    | Jacob K     Son      Son         | © 10<br>© 10<br>20<br>20<br>20<br>20<br>20<br>20<br>20<br>20<br>20<br>2                                                                                                    |                                                                                             | 1183<br>1183<br>118<br>118<br>118<br>118<br>119<br>119<br>119<br>119<br>121<br>125<br>1255<br>1255<br>1255                                                                                                    |
| 0 0 1 1 2 2 3 3 4 4 1 5 5 6 7 7 8 8 9 0 0 7 7 7 2 4 4 1 1 5 2 3 7 4 4 1 1 5 2 3 7 4 4 1 1 5 2 3 7 4 4 1 1 5 2 3 7 4 4 1 1 1 5 2 3 7 4 4 1 1 1 1 5 2 3 7 4 4 1 1 1 1 5 2 3 7 4 4 1 1 1 1 1 5 2 3 7 4 4 1 1 1 1 1 1 1 1 1 1 1 1 1 1 1 1 1                                                                                                    | 11           12           13           14           15           16           17           18           19           19           20           21           Librsoffice Calc           21           Librsoffice Calc           21           Arial           1           1           2           2           2           2           2           2           2           2           2           2           2           2           2           3           3           3           3           4           2           2           3           3           3           3           3           3           3           3           3           3           3           3           3 <t< td=""><td>C     C     C    C</td><td>2015 A 1005 G 100 C 100 C 100</td><td>86         67           87         69           93         82           93         93           93         4           93         4           94         4           95         93           96         94           97         94           98         4           99         4           90         4           90         4           90         4           90         4           90         100           10000         10000           10000         10000           10000         10000           10000         10000           10000         10000           10000         10000           10000         10000           10000         10000           10000         10000           10000         10000           10000         10000           10000         10000           10000         10000           10000         10000           10000         10000           10000         10000</td><td>27 ла 5 ла 2</td><td>00552<br/>00552<br/>00</td><td>A 10 CE E 1 1 1 CE E 1 1 1 CE E 1 1 1 CE E 1 1 1 CE E 1 1 1 CE E 1 1 1 CE E 1 1 1 CE E 1 1 1 CE E 1 1 1 CE E 1 1 1 CE E 1 1 1 CE E 1 1 1 CE E 1 1 1 CE E 1 1 CE E 1 1 CE E 1 1 CE E 1 1 CE E 1 1 CE E 1 1 CE E 1 1 CE E 1 1 CE E 1 1 CE E 1 1 CE E 1 1 CE E 1 1 CE E 1 1 CE E 1 1 CE E 1 1 CE E 1 1 CE E 1 1 CE E 1 1 CE E 1 1 CE E 1 1 CE E 1 1 CE E 1 1 CE E 1 1 CE E 1 1 CE E 1 1 CE E 1 1 CE E 1 1 CE E 1 1 CE E 1 CE E 1 CE E 1 C</td><td>Carl B Control Control</td><td>анг (2) - (-) - (-) - (</td><td>L Jacok P      K      K</td><td>© 10<br/>Reformation<br/>Reformation</td><td></td><td>1183<br/>1188<br/>1188<br/>1188<br/>1188<br/>1188<br/>1199<br/>1199</td></t<>                                                                                                    | C     C    C                                                                                                    | 2015 A 1005 G 100 C 100 C 100                                                                                                    | 86         67           87         69           93         82           93         93           93         4           93         4           94         4           95         93           96         94           97         94           98         4           99         4           90         4           90         4           90         4           90         4           90         100           10000         10000           10000         10000           10000         10000           10000         10000           10000         10000           10000         10000           10000         10000           10000         10000           10000         10000           10000         10000           10000         10000           10000         10000           10000         10000           10000         10000           10000         10000           10000         10000                                                                                                    | 27 ла 5 ла 2                                                                                                    | 00552<br>00552<br>00                                                                                                    | A 10 CE E 1 1 1 CE E 1 1 1 CE E 1 1 1 CE E 1 1 1 CE E 1 1 1 CE E 1 1 1 CE E 1 1 1 CE E 1 1 1 CE E 1 1 1 CE E 1 1 1 CE E 1 1 1 CE E 1 1 1 CE E 1 1 1 CE E 1 1 CE E 1 1 CE E 1 1 CE E 1 1 CE E 1 1 CE E 1 1 CE E 1 1 CE E 1 1 CE E 1 1 CE E 1 1 CE E 1 1 CE E 1 1 CE E 1 1 CE E 1 1 CE E 1 1 CE E 1 1 CE E 1 1 CE E 1 1 CE E 1 1 CE E 1 1 CE E 1 1 CE E 1 1 CE E 1 1 CE E 1 1 CE E 1 1 CE E 1 1 CE E 1 1 CE E 1 1 CE E 1 CE E 1 CE E 1 C                                                                                                    | Carl B Control Control                                                                                                    | анг (2) - (-) - (-) - (                                                                                                    | L Jacok P      K      K          | © 10<br>Reformation<br>Reformation                                                                                                    |                                                                                             | 1183<br>1188<br>1188<br>1188<br>1188<br>1188<br>1199<br>1199                                                                                                    |
| 0<br>0<br>0<br>0<br>0<br>0<br>0<br>2<br>2<br>2<br>2<br>2<br>2<br>2<br>2<br>2<br>2<br>2<br>2<br>2                                                                                                    | 11     12     13     14     15     15     15     15     15     15     15     15     15     15     15     15     15     15     15     15     15     15     15     15     15     15     15     15     15     15     15     15     15     15     15     15     15     15     15     15     15     15     15     15     15     15     15     15     15     15     15     15     15     15     15     15     15     15     15     15     15     15     15     15     15     15     15     15     15     15     15     15     15     15     15     15     15     15     15     15     15     15     15     15     15     15     15     15     15     15     15     15     15     15     15     15     15     15     15     15     15     15     15     15     15     15     15     15     15     15     15     15     15     15     15     15     15     15     15     15     15     15     15     15     15     15     15     15     15     15     15     15     15     15     15     15     15     15     15     15     15     15     15     15     15     15     15     15     15     15     15     15     15     15     15     15     15     15     15     15     15     15     15     15     15     15     15     15     15     15     15     15     15     15     15     15     15     15     15     15     15     15     15     15     15     15     15     15     15     15     15     15     15     15     15     15     15     15     15     15     15     15     15     15     15     15     15     15     15     15     15     15     15     15     15     15     15     15     15     15     15     15     15     15     15     15     15     15     15     15     15     15     15     15     15     15     15     15     15     15     15     15     15     15     15     15     15     15     15     15     15     15     15     15     15     15     15     15     15     15     15     15     15     15     15     15     15     15     15     15     15     15     15     15     15     15     15     15     15     15     15     15     15     15     15     15     15     15     15     15     15     15                                                                                                    | A 4203 A 1021 A 1021 A 1                                                                                                    | 22 A los de la constante de la constante de la                                                                                                    | 66         67           67         68           69         69           90         92           93         94           81         4.102           41         4.102           41         4.102           41         4.102           41         4.102           41         4.102           41         4.102           41         4.102           41         4.102           41         4.102           41         4.102           42         4.102           42         4.102           43         4.102           44         4.102           45         4.102           44         4.102           44         4.102           41         14.102           11120         11120           11120         11120           11120         11120           11120         11120           11120         11120           11120         11120           11120         11120           11120         11120           11120         11120                                                                                                    | Petersteiner<br>Petersteiner<br>Petersteiner<br>V<br>N<br>N<br>V<br>V<br>V<br>V<br>V<br>V<br>V<br>V<br>V<br>V<br>V<br>V<br>V                                                                                                    | Desige<br>Desige<br>De                                                                                                    | I         I           I         I                                                                                                    | C C C C C C C C C C C C C C C C C C C                                                                                                    | ала (1) стана (1) стана                                                                                                    | L Jacok F M     S                                                                                                    | © 10<br>2010051<br>2010051<br>2010051<br>20100<br>20100<br>2000<br>20100<br>2010<br>20100<br>20100<br>2010<br>2010<br>2010<br>2010<br>2010<br>2010<br>2010                                                                                                    |                                                                                             | 1183<br>1184<br>1187<br>1188<br>1188<br>1188<br>1199<br>1199<br>1199<br>1199                                                                                                    |
| 0<br>0<br>0<br>0<br>0<br>0<br>0<br>0<br>0<br>0<br>0<br>0<br>0<br>0                                                                                                    | 11     12     13     14     15     15     15     15     15     15     15     15     15     15     15     15     15     15     15     15     15     15     15     15     15     15     15     15     15     15     15     15     15     15     15     15     15     15     15     15     15     15     15     15     15     15     15     15     15     15     15     15     15     15     15     15     15     15     15     15     15     15     15     15     15     15     15     15     15     15     15     15     15     15     15     15     15     15     15     15     15     15     15     15     15     15     15     15     15     15     15     15     15     15     15     15     15     15     15     15     15     15     15     15     15     15     15     15     15     15     15     15     15     15     15     15     15     15     15     15     15     15     15     15     15     15     15     15     15     15     15     15     15     15     15     15     15     15     15     15     15     15     15     15     15     15     15     15     15     15     15     15     15     15     15     15     15     15     15     15     15     15     15     15     15     15     15     15     15     15     15     15     15     15     15     15     15     15     15     15     15     15     15     15     15     15     15     15     15     15     15     15     15     15     15     15     15     15     15     15     15     15     15     15     15     15     15     15     15     15     15     15     15     15     15     15     15     15     15     15     15     15     15     15     15     15     15     15     15     15     15     15     15     15     15     15     15     15     15     15     15     15     15     15     15     15     15     15     15     15     15     15     15     15     15     15     15     15     15     15     15     15     15     15     15     15     15     15     15     15     15     15     15     15     15     15     15     15     15     15     15     15     15     15     15     15     15     15     15     15     15     15                                                                                                    | A SERIE ACIDE ACID     Page Style                                                                                                    | at A las de la la la la la la la la la la la la la                                                                                                    | 66<br>67<br>68<br>69<br>92<br>93<br>94<br>41<br>41<br>41<br>41<br>52<br>93<br>94<br>4<br>4<br>4<br>4<br>52<br>93<br>94<br>94<br>95<br>95<br>94<br>94<br>94<br>95<br>95<br>95<br>95<br>95<br>94<br>94<br>94<br>94<br>94<br>94<br>94<br>95<br>95<br>95<br>95<br>95<br>94<br>94<br>94<br>94<br>94<br>94<br>94<br>94<br>94<br>94<br>94<br>94<br>94                                                                                                    | Peterlaster<br>Peterlaster<br>Peter                                                                                                    | 005862<br>005862<br>005802<br>005802                                                                                                    | I 1 4 4 10 °C 8 4 10 °C 8 1 1 1 1 1 1 1 1 1 1 1 1 1 1 1 1 1 1                                                                                                    | Carl Carl Carl Carl Carl Carl Carl Carl                                                                                                    | ала со тока со тока<br>Стак со тока со тока со тока со тока со тока со тока со тока со тока со тока со тока со тока со тока со тока со т<br>Поста со тока со тока со тока со тока со тока со тока со тока со тока со тока со тока со тока со тока со тока с                                                                                                    | J Jock F M     S                                                                                                    | © 10<br>20100051<br>20100051<br>20100051<br>20100<br>20100<br>2010<br>2010<br>20100<br>2010<br>2010<br>2010<br>2010<br>2010<br>2010<br>20                                                                                                    |                                                                                             | 1183<br>1184<br>1187<br>1188<br>1188<br>1188<br>1188<br>1199<br>1199<br>1199                                                                                                    |
| 0<br>0<br>0<br>0<br>0<br>1<br>2<br>2<br>3<br>3<br>4<br>5<br>5<br>6<br>7<br>4<br>5<br>7<br>4<br>5<br>7<br>4<br>7<br>4<br>7<br>7<br>4<br>7<br>7<br>4<br>7<br>7<br>4<br>7<br>7<br>4<br>7<br>7<br>7<br>4<br>7<br>7<br>7<br>4<br>7<br>7<br>7<br>4<br>7<br>7<br>7<br>4<br>7<br>7<br>7<br>7<br>7<br>7<br>7<br>7<br>7<br>7<br>7<br>7<br>7                                                                                                    | 11     12     13     13     14     15     15     15     15     15     15     15     15     15     15     15     15     15     15     15     15     15     15     15     15     15     15     15     15     15     15     15     15     15     15     15     15     15     15     15     15     15     15     15     15     15     15     15     15     15     15     15     15     15     15     15     15     15     15     15     15     15     15     15     15     15     15     15     15     15     15     15     15     15     15     15     15     15     15     15     15     15     15     15     15     15     15     15     15     15     15     15     15     15     15     15     15     15     15     15     15     15     15     15     15     15     15     15     15     15     15     15     15     15     15     15     15     15     15     15     15     15     15     15     15     15     15     15     15     15     15     15     15     15     15     15     15     15     15     15     15     15     15     15     15     15     15     15     15     15     15     15     15     15     15     15     15     15     15     15     15     15     15     15     15     15     15     15     15     15     15     15     15     15     15     15     15     15     15     15     15     15     15     15     15     15     15     15     15     15     15     15     15     15     15     15     15     15     15     15     15     15     15     15     15     15     15     15     15     15     15     15     15     15     15     15     15     15     15     15     15     15     15     15     15     15     15     15     15     15     15     15     15     15     15     15     15     15     15     15     15     15     15     15     15     15     15     15     15     15     15     15     15     15     15     15     15     15     15     15     15     15     15     15     15     15     15     15     15     15     15     15     15     15     15     15     15     15     15     15     15     15     15     15     15     15     15     15     15     15     15     15                                                                                                    | A SERIE AND AND AND     Page System     C                                                                                                    | In the set of the set of the set                                                                                                    | 66<br>67<br>68<br>69<br>92<br>93<br>93<br>94<br>41<br>41<br>41<br>41<br>52<br>93<br>94<br>4<br>4<br>4<br>4<br>52<br>93<br>94<br>94<br>95<br>95<br>94<br>94<br>95<br>95<br>95<br>95<br>94<br>94<br>94<br>94<br>94<br>94<br>94<br>94<br>94<br>94<br>94<br>94<br>94                                                                                                    | Point satisfier of the satisfier of the                                                                                                    | 00582<br>00582<br>00                                                                                                    | I I AUTI AUTI AUTI AUTI AUTI AUTI AU                                                                                                    | Constant of the second second                                                                                                    | что 1044 страни страни стран                                                                                                    | Jurck F M     Sort      Sort           | © 10<br>20100051<br>20100051<br>20100051<br>20100<br>20100<br>2010<br>2010<br>20100<br>2010<br>2010<br>2010<br>2010<br>2010<br>2010<br>20                                                                                                    |                                                                                             | 1183<br>1183<br>1183<br>1183<br>1183<br>1183<br>1183<br>1193<br>1199<br>1199<br>1199<br>1213<br>1255<br>1255<br>1257<br>1257<br>1577<br>1577   |
| 0<br>0<br>0<br>0<br>0<br>0<br>0<br>0<br>0<br>0<br>0<br>0<br>0<br>0                                                                                                    | 11       12       13       14       15       15       16       17       18       19       10       11       12       12       12       14       1       15       16       17       18       17       18       18       19       19       10       10       11       11       12       12       14       14       15       16       16       17       17       18       19       10       10       11       12       12       13       14       14       15       15       16       16       17       16       17       17                                                                                                    | A (201) A (201) A                                                                                                    | Definition of the set of the set                                                                                                    | 66<br>67<br>68<br>69<br>92<br>93<br>93<br>94<br>4<br>4<br>4<br>4<br>4<br>4<br>107<br>4<br>107<br>107<br>107<br>107<br>107<br>107<br>107<br>107<br>107<br>107                                                                                                    | 27 Aut 2 Aut<br>e name<br>e name<br>F<br>Potrateur<br>V<br>H<br>V<br>V<br>H<br>H<br>V<br>V<br>H<br>H<br>V<br>V<br>H<br>H<br>V<br>V<br>H<br>H<br>V<br>V                                                                                                    | 00552<br>00552<br>00                                                                                                    | I (1)     I (2)     I (2)                                                                                                    | Constant<br>Constant<br>Const                                                                                                    | ана (1)<br>ана (1)<br>ан                                                                                                    | Jurcek FM     Sorte FM     Sorte FM            | © 10<br>20100051<br>20100051<br>20100<br>20100<br>2000<br>20100<br>2010<br>20100<br>20100<br>2010<br>2010<br>2010<br>2010<br>2010<br>2010<br>2010<br>2010                                                                                                    |                                                                                             | 1183<br>1183<br>1188<br>1188<br>1188<br>1188<br>1199<br>1199<br>1199<br>1213<br>1255<br>1255   |
| 00         00           00         00           11         1           12         3           15         1           15         1           100         1           100         1           100         1           100         1           100         1           100         1           100         1           100         1           100         1           100         1           100         1           100         1           100         1           100         1           100         1           100         1           100         1           110         1           120         1           130         1           100         1           110         1           120         1           130         1           140         1           120         1           120         1           120         1           130                                                                                                    | 11     12     13     13     14     15     15     15     15     15     15     15     15     15     15     15     15     15     15     15     15     15     15     15     15     15     15     15     15     15     15     15     15     15     15     15     15     15     15     15     15     15     15     15     15     15     15     15     15     15     15     15     15     15     15     15     15     15     15     15     15     15     15     15     15     15     15     15     15     15     15     15     15     15     15     15     15     15     15     15     15     15     15     15     15     15     15     15     15     15     15     15     15     15     15     15     15     15     15     15     15     15     15     15     15     15     15     15     15     15     15     15     15     15     15     15     15     15     15     15     15     15     15     15     15     15     15     15     15     15     15     15     15     15     15     15     15     15     15     15     15     15     15     15     15     15     15     15     15     15     15     15     15     15     15     15     15     15     15     15     15     15     15     15     15     15     15     15     15     15     15     15     15     15     15     15     15     15     15     15     15     15     15     15     15     15     15     15     15     15     15     15     15     15     15     15     15     15     15     15     15     15     15     15     15     15     15     15     15     15     15     15     15     15     15     15     15     15     15     15     15     15     15     15     15     15     15     15     15     15     15     15     15     15     15     15     15     15     15     15     15     15     15     15     15     15     15     15     15     15     15     15     15     15     15     15     15     15     15     15     15     15     15     15     15     15     15     15     15     15     15     15     15     15     15     15     15     15     15     15     15     15     15     15     15     15     15     15     15     15     15     15                                                                                                    | A (201) A (201)                                                                                                    | Directation<br>Correctation<br>Cor                                                                         | 66<br>67<br>68<br>69<br>92<br>93<br>94<br>64<br>64<br>64<br>64<br>64<br>64<br>64<br>64<br>64<br>7<br>7<br>80<br>64<br>64<br>7<br>80<br>64<br>64<br>7<br>80<br>7<br>80<br>80<br>80<br>80<br>80<br>80<br>80<br>80<br>80<br>80<br>80<br>80<br>80                                                                                                    | 27 слу 2 слу<br>1<br>27 слу 2 слу<br>27 слу 2 слу<br>27 слу 27 слу 2 слу<br>27 слу 2 слу<br>27 слу 2 слу 27 слу 2 слу<br>27 слу 2 слу 27 слу 2 слу<br>27 слу 2 слу 27 слу 2 слу 27 слу 27                                                                                                    | Desec<br>Desec<br>Desec | 1      10 °C €     10 °C €     10 °C                                                                                                    | 2010 0<br>2010 0<br>2010 0                                                                                                    | С 1044 ст. 104 ст. 10                                                                                                    | J Jocok F      K     K           | © 10<br>20100051<br>20100051<br>20100<br>20100<br>20000<br>20100<br>20100<br>2000<br>20000<br>2000000              |                                                                                             | 1183<br>1183<br>1188<br>1188<br>1188<br>1188<br>1188<br>1199<br>1199<br>1199<br>1213<br>1255<br>1255<br>1255<br>1255<br>1255<br>1255<br>1256<br>1255<br>1256<br>1255<br>1256<br>1257<br>1257<br>1277<br>1277<br>1277<br>1277<br>1777<br>1777   |
| 00         00           00         00           20         20           30         30           55         50           55         50           55         50           55         50           56         50           57         77           56         77           57         78           99         10           50         20           50         20           50         20           50         20           50         20           50         20           50         20           50         20           50         20           50         20           50         20           50         20           50         20           50         20           50         20           50         20           50         50           50         50           50         50           50         50                                                                                                    | 11       12       13       14       15       15       16       17       18       19       12       12       12       12       12       12       12       12       13       14       15       15       16       17       18       10       10       10       10       10       10       10       10       10       10       10       11       11       12       13       14       14       15       15       16       16       17       18       14       14       15       16       16       16       17       16       17       17       18       10       10       11       12       13       14       14 <td></td> <td>Dorrentation<br/>E<br/>C<br/>C<br/>C<br/>C<br/>C<br/>C<br/>C<br/>C<br/>C<br/>C<br/>C<br/>C<br/>C</td> <td>86       60         87       68         99       92         90       92         90       94         917       4007         927       4007         927       4007         927       4007         927       4007         927       4007         927       4007         927       1007         927       1007         927       1007         927       1007         927       1007         927       1007         927       1007         927       1007         927       1007         927       1007         927       1007         927       1007         927       1007         927       1007         927       1007         927       1007         927       1007         927       1007         927       1007         927       1007         927       1007         927       1007         927       1007         <td< td=""><td>I Patratado Set In Alexandre VIII I I I I I I I I I I I I I I I I I</td><td>00552<br/>00552<br/>00</td><td>I 1 1 1 1 1 1 1 1 1 1 1 1 1 1 1 1 1</td><td>2010 0<br/>2010 0<br/>2010 0</td><td>С 10444 (1) (1) (1) (1) (1) (1) (1) (1) (1) (1)</td><td>L Jorek F     K     K</td><td>© 10<br/>20100751<br/>20100751<br/>20100751<br/>20100<br/>20100<br/>20000<br/>2000000</td><td></td><td>1183<br/>1188<br/>1188<br/>1188<br/>1188<br/>1188<br/>1188<br/>1199<br/>1199<br/>1199<br/>1213<br/>1255<br/>1255<br/>1255<br/>1255<br/>1255<br/>1255<br/>1255<br/>1256<br/>1255<br/>1256<br/>1255<br/>1256<br/>1255<br/>1256<br/>1255<br/>1256<br/>1255<br/>1256<br/>1257<br/>1257<br/>1277<br/>12777<br/>1277<br/>1277<br/>1277<br/>12777<br/>127777<br/>127777<br/>12777<br/>127777<br/>127777<br/>12777<br/>12777<br/>1277</td></td<></td>                                                                                                    |                                                                                                    | Dorrentation<br>E<br>C<br>C<br>C<br>C<br>C<br>C<br>C<br>C<br>C<br>C<br>C<br>C<br>C                                                                                                    | 86       60         87       68         99       92         90       92         90       94         917       4007         927       4007         927       4007         927       4007         927       4007         927       4007         927       4007         927       1007         927       1007         927       1007         927       1007         927       1007         927       1007         927       1007         927       1007         927       1007         927       1007         927       1007         927       1007         927       1007         927       1007         927       1007         927       1007         927       1007         927       1007         927       1007         927       1007         927       1007         927       1007         927       1007 <td< td=""><td>I Patratado Set In Alexandre VIII I I I I I I I I I I I I I I I I I</td><td>00552<br/>00552<br/>00</td><td>I 1 1 1 1 1 1 1 1 1 1 1 1 1 1 1 1 1</td><td>2010 0<br/>2010 0<br/>2010 0</td><td>С 10444 (1) (1) (1) (1) (1) (1) (1) (1) (1) (1)</td><td>L Jorek F     K     K</td><td>© 10<br/>20100751<br/>20100751<br/>20100751<br/>20100<br/>20100<br/>20000<br/>2000000</td><td></td><td>1183<br/>1188<br/>1188<br/>1188<br/>1188<br/>1188<br/>1188<br/>1199<br/>1199<br/>1199<br/>1213<br/>1255<br/>1255<br/>1255<br/>1255<br/>1255<br/>1255<br/>1255<br/>1256<br/>1255<br/>1256<br/>1255<br/>1256<br/>1255<br/>1256<br/>1255<br/>1256<br/>1255<br/>1256<br/>1257<br/>1257<br/>1277<br/>12777<br/>1277<br/>1277<br/>1277<br/>12777<br/>127777<br/>127777<br/>12777<br/>127777<br/>127777<br/>12777<br/>12777<br/>1277</td></td<> | I Patratado Set In Alexandre VIII I I I I I I I I I I I I I I I I I                                                                                                     | 00552<br>00552<br>00                                                                                                    | I 1 1 1 1 1 1 1 1 1 1 1 1 1 1 1 1 1                                                                                                    | 2010 0<br>2010 0<br>2010 0                                                                                                    | С 10444 (1) (1) (1) (1) (1) (1) (1) (1) (1) (1)                                                                                                    | L Jorek F     K     K            | © 10<br>20100751<br>20100751<br>20100751<br>20100<br>20100<br>20000<br>2000000 |                                                                                             | 1183<br>1188<br>1188<br>1188<br>1188<br>1188<br>1188<br>1199<br>1199<br>1199<br>1213<br>1255<br>1255<br>1255<br>1255<br>1255<br>1255<br>1255<br>1256<br>1255<br>1256<br>1255<br>1256<br>1255<br>1256<br>1255<br>1256<br>1255<br>1256<br>1257<br>1257<br>1277<br>12777<br>1277<br>1277<br>1277<br>12777<br>127777<br>127777<br>12777<br>127777<br>127777<br>12777<br>12777<br>1277                         |
| 00         00           00         00           22         3           3         0           55         0           56         0           77         8           99         0           0         0           0         0           0         0           0         0           0         0           0         0           0         0           1         0           2         0           0         1           5         2           0         1           1         1           5         2           1         1           1         1           1         1           1         1           1         1           1         1           1         1           1         1           1         1           1         1           1         1           1         1           1         1           1                                                                                                    | 11       12       13       14       15       16       17       18       19       19       19       19       19       19       19       20       21       Librooffice Calc       21       21       21       22       23       24       24       25       26       27       28       28       29       20       20       20       20       20       20       20       20       20       20       20       20       20       20       20       20       20       20       20       20       20       31       20       32       20       34       20       31       32       32       32       32       32       32 <td< td=""><td></td><td>es d'une d'une d'<br/>D Orientatione d'une d'une<br/>Cone d'une d'une d'une d'une d'une d'une d'une d'une d'une d'une d'une d'une d'une d'une d'une d'une d'une d'une d'une d'une d'une d'une d'une d'une d'une d'une d'une d'une d'une d'une d'une d'une d'une d'une d'une d'une d'une d'une d'</td><td>86       60         87       68         99       92         90       92         90       94         917       4         92       30         93       4         94       4         95       30         96       4         97       4         97       4         90       90         9000       1000         9000       1000         90000       10000         90000       10000         90000       10000         90000       10000         90000       10000         90000       10000         90000       10000         90000       10000         90000       10000         90000       10000         90000       10000         90000       10000         90000       10000         90000       10000         90000       10000         90000       10000         90000       10000         90000       10000         90000       100000</td><td>I<br/>I<br/>I<br/>I<br/>I<br/>I<br/>I<br/>I<br/>I<br/>I<br/>I<br/>I<br/>I<br/>I<br/>I<br/>I<br/>I<br/>I<br/>I</td><td>00552<br/>00552<br/>00</td><td>I 1 1 C I I C I I C I I C I I C I I C I I C I I C I I C I I C I I C I I C I I C I I C I I C I I C I I C I C I C</td><td>20 € 0<br/>20 0<br/>20</td><td>С 104454<br/>С 104454<br/>С 104554<br/>С 104554<br/>С 104554</td><td>J. Jorek F M     Sonala      K     K</td><td>© 10<br/>20100751<br/>20100751<br/>20100751<br/>20100<br/>20100<br/>2000<br/>20000<br/>200000<br/>20000<br/>2000000</td><td></td><td>1183<br/>1184<br/>1187<br/>1188<br/>1188<br/>1188<br/>1188<br/>1188<br/>1188<br/>1188<br/>1199<br/>1199<br/>1199<br/>1213<br/>1255<br/>1255<br/>1277<br/>1277<br/>1277<br/>1277<br/>1277<br/>1277<br/>1277<br/>1277<br/>1277<br/>1277<br/>1277<br/>1277<br/>1277<br/>1277<br/>1277<br/>1277<br/>1277<br/>1277<br/>1777<br/>17777<br/>1777<br/>1777</td></td<> |                                                                                                    | es d'une d'une d'<br>D Orientatione d'une d'une<br>Cone d'une d'une d'une d'une d'une d'une d'une d'une d'une d'une d'une d'une d'une d'une d'une d'une d'une d'une d'une d'une d'une d'une d'une d'une d'une d'une d'une d'une d'une d'une d'une d'une d'une d'une d'une d'une d'une d'une d'                                                                                                    | 86       60         87       68         99       92         90       92         90       94         917       4         92       30         93       4         94       4         95       30         96       4         97       4         97       4         90       90         9000       1000         9000       1000         90000       10000         90000       10000         90000       10000         90000       10000         90000       10000         90000       10000         90000       10000         90000       10000         90000       10000         90000       10000         90000       10000         90000       10000         90000       10000         90000       10000         90000       10000         90000       10000         90000       10000         90000       10000         90000       100000                                                                                                    | I<br>I<br>I<br>I<br>I<br>I<br>I<br>I<br>I<br>I<br>I<br>I<br>I<br>I<br>I<br>I<br>I<br>I<br>I                                                                                                    | 00552<br>00552<br>00                                                                                                    | I 1 1 C I I C I I C I I C I I C I I C I I C I I C I I C I I C I I C I I C I I C I I C I I C I I C I I C I C I C                                                                                                    | 20 € 0<br>20 0<br>20                                                                                                    | С 104454<br>С 104454<br>С 104554<br>С 104554<br>С 104554                                                                                                    | J. Jorek F M     Sonala      K     K         | © 10<br>20100751<br>20100751<br>20100751<br>20100<br>20100<br>2000<br>20000<br>200000<br>20000<br>2000000 |                                                                                             | 1183<br>1184<br>1187<br>1188<br>1188<br>1188<br>1188<br>1188<br>1188<br>1188<br>1199<br>1199<br>1199<br>1213<br>1255<br>1255<br>1277<br>1277<br>1277<br>1277<br>1277<br>1277<br>1277<br>1277<br>1277<br>1277<br>1277<br>1277<br>1277<br>1277<br>1277<br>1277<br>1277<br>1277<br>1777<br>17777<br>1777<br>1777  |
| 0         0           0         0           22         3           3         0           5         0           77         3           99         0           1         0           1         0           2         1           3         0           3         0           5         2           6         2           8         0           5         2           6         0           1         1           5         2           6         0           1         1           5         2           3         0           1         1           5         2           6         0           7         14           9         16           1         1           1         1           1         1           1         1           1         1           1         1           1         1           1         1 <td>11       13       13       14       15       16       17       18       19       19       20       21       21       21       21       21       21       21       21       21       21       22       23       24       24       25       26       27       28       28       29       20       20       20       20       20       20       20       20       20       20       20       20       20       20       20       20       20       20       20       21       21       22       20       31       20       32       32       32       32       32       32       32       32       32       32   <td>2 (dit) (dit) (dit)<br/>Page Syle<br/>() (1)<br/>() Σ = [N]<br/>() Σ = [N]<br/>(</td><td>Dorentation<br/>E<br/>E<br/>E<br/>E<br/>E<br/>E<br/>E<br/>E<br/>E<br/>E<br/>E<br/>E<br/>E</td><td>86       60         87       60         90       92         92       92         93       94         94       94         95       94         96       9         97       1007         101       1017         1107       10070         11070       11071         11172       11172         11172       11197         11172       11172         11172       11172         11172       11172         11172       11172         11172       11172         11172       11172         11172       11172         11172       11172         11172       11172         11172       11172         11172       11172         11172       11172         11172       11172         11172       11172         11172       11172         11172       11172         11172       11172         11172       11172         11172       11172         11172       11172         &lt;</td><td>A Construction of the second second s</td><td>Desige<br/>Desige<br/>De</td><td>I         I           I         I           I         I</td><td>201 € 2020<br/>2020 € 2020 € 2020<br/>2020 € 2020 € 2020 € 2020<br/>2020 € 2020 € 2020</td><td>C ISAA CII C</td><td>J. Jeck P     Source     Source     So</td><td>© 10<br/>201000511<br/>201000511<br/>201000511<br/>201000<br/>20100000000</td><td></td><td>1183<br/>1184<br/>1187<br/>1188<br/>1188<br/>1188<br/>1187<br/>1187<br/>1199<br/>1199<br/>1199<br/>1213<br/>1255<br/>1255<br/>1255<br/>1255<br/>1255<br/>1266<br/>1267<br/>1267<br/>1267<br/>1267<br/>1277<br/>12777<br/>1277<br/>12777<br/>1777<br/>1777</td></td> | 11       13       13       14       15       16       17       18       19       19       20       21       21       21       21       21       21       21       21       21       21       22       23       24       24       25       26       27       28       28       29       20       20       20       20       20       20       20       20       20       20       20       20       20       20       20       20       20       20       20       21       21       22       20       31       20       32       32       32       32       32       32       32       32       32       32 <td>2 (dit) (dit) (dit)<br/>Page Syle<br/>() (1)<br/>() Σ = [N]<br/>() Σ = [N]<br/>(</td> <td>Dorentation<br/>E<br/>E<br/>E<br/>E<br/>E<br/>E<br/>E<br/>E<br/>E<br/>E<br/>E<br/>E<br/>E</td> <td>86       60         87       60         90       92         92       92         93       94         94       94         95       94         96       9         97       1007         101       1017         1107       10070         11070       11071         11172       11172         11172       11197         11172       11172         11172       11172         11172       11172         11172       11172         11172       11172         11172       11172         11172       11172         11172       11172         11172       11172         11172       11172         11172       11172         11172       11172         11172       11172         11172       11172         11172       11172         11172       11172         11172       11172         11172       11172         11172       11172         11172       11172         &lt;</td> <td>A Construction of the second second s</td> <td>Desige<br/>Desige<br/>De</td> <td>I         I           I         I           I         I</td> <td>201 € 2020<br/>2020 € 2020 € 2020<br/>2020 € 2020 € 2020 € 2020<br/>2020 € 2020 € 2020</td> <td>C ISAA CII C</td> <td>J. Jeck P     Source     Source     So</td> <td>© 10<br/>201000511<br/>201000511<br/>201000511<br/>201000<br/>20100000000</td> <td></td> <td>1183<br/>1184<br/>1187<br/>1188<br/>1188<br/>1188<br/>1187<br/>1187<br/>1199<br/>1199<br/>1199<br/>1213<br/>1255<br/>1255<br/>1255<br/>1255<br/>1255<br/>1266<br/>1267<br/>1267<br/>1267<br/>1267<br/>1277<br/>12777<br/>1277<br/>12777<br/>1777<br/>1777</td>                                                                                                    | 2 (dit) (dit) (dit)<br>Page Syle<br>() (1)<br>() Σ = [N]<br>() Σ = [N]<br>(                                                                                                    | Dorentation<br>E<br>E<br>E<br>E<br>E<br>E<br>E<br>E<br>E<br>E<br>E<br>E<br>E                                                                                                    | 86       60         87       60         90       92         92       92         93       94         94       94         95       94         96       9         97       1007         101       1017         1107       10070         11070       11071         11172       11172         11172       11197         11172       11172         11172       11172         11172       11172         11172       11172         11172       11172         11172       11172         11172       11172         11172       11172         11172       11172         11172       11172         11172       11172         11172       11172         11172       11172         11172       11172         11172       11172         11172       11172         11172       11172         11172       11172         11172       11172         11172       11172         <                                                                                                    | A Construction of the second second s                                                                                                    | Desige<br>Desige<br>De                                                                                                    | I         I           I         I                                                                                                    | 201 € 2020<br>2020 € 2020 € 2020<br>2020 € 2020 € 2020 € 2020<br>2020 € 2020 € 2020                                                                                                    | C ISAA CII C                                                                                                    | J. Jeck P     Source     Source     So         | © 10<br>201000511<br>201000511<br>201000511<br>201000<br>20100000000                                                                                                    |                                                                                             | 1183<br>1184<br>1187<br>1188<br>1188<br>1188<br>1187<br>1187<br>1199<br>1199<br>1199<br>1213<br>1255<br>1255<br>1255<br>1255<br>1255<br>1266<br>1267<br>1267<br>1267<br>1267<br>1277<br>12777<br>1277<br>12777<br>1777<br>1777 |
| 0         0           1         1           22         3           3         0           5         0           77         3           99         0           1         0           1         0           1         0           2         0           3         0           4         2           3         0           5         2           3         0           5         2           3         0           5         2           3         0           5         2           2         0           3         0           5         2           3         0           5         1           5         2           3         0           1         1           5         2           2         0           1         1           5         2           2         0           1         1           2         0                                                                                                    | 11       13       13       14       15       16       17       18       19       19       20       21       21       21       21       21       21       21       21       21       21       22       23       24       24       25       26       27       28       28       29       29       20       20       20       20       20       20       29       20       20       20       20       20       20       20       20       20       20       20       20       20       31       20       32       34       34       35       20       36       37       37       38       37       37       37 <td>2 (db) (db) (db) (db) (db) (db) (db) (db)</td> <td>Domentation<br/>E<br/>E<br/>C<br/>C<br/>C<br/>C<br/>C<br/>C<br/>C<br/>C<br/>C<br/>C<br/>C<br/>C<br/>C</td> <td>66         67           67         68           69         69           60         62           92         92           93         34           30         4           4         4           100         4           101         102           1102         103           1103         1103           1103         1103           1103         1103           1103         1103           1103         1103           1103         1103           1103         1103           1103         1103           1103         1103           1103         1103           1103         1103           1103         1103           1103         1103           1103         1103           1103         1103           1103         1103           1103         1103           1103         1103           1103         1103           1103         1103           1103         1103           1103         1103      &lt;</td> <td>I<br/>I<br/>I<br/>I<br/>I<br/>I<br/>I<br/>I<br/>I<br/>I<br/>I<br/>I<br/>I<br/>I</td> <td>Desige<br/>Desige<br/>De</td> <td>1 1 1 1 1 1 1 1 1 1 1 1 1 1 1 1 1 1 1</td> <td>201 € 2020<br/>2020 € 2020 € 2020<br/>2020 € 2020 € 2020 € 2020<br/>2020 € 2020 € 2020</td> <td>С 10443 (<br/>С 10443) (<br/>С 10443) (<br/>С 1044</td> <td>Jurcek P     Sorter     Sorter     Sort</td> <td>© 10<br/>201000551<br/>201000551<br/>201000551<br/>201000<br/>20100000000</td> <td></td> <td>1183<br/>1184<br/>1187<br/>1188<br/>1188<br/>1188<br/>1189<br/>1199<br/>1199<br/>1199<br/>1213<br/>1255<br/>1255<br/>1255<br/>1255<br/>1255<br/>1266<br/>1267<br/>1267<br/>1267<br/>1267<br/>1267<br/>1277<br/>1277<br/>1777<br/>17777<br/>17777<br/>17777<br/>17777<br/>17777<br/>17777<br/>17777<br/>17777<br/>17777<br/>177</td>                                                                                                    | 2 (db) (db) (db) (db) (db) (db) (db) (db)                                                                                                    | Domentation<br>E<br>E<br>C<br>C<br>C<br>C<br>C<br>C<br>C<br>C<br>C<br>C<br>C<br>C<br>C                                                                                                    | 66         67           67         68           69         69           60         62           92         92           93         34           30         4           4         4           100         4           101         102           1102         103           1103         1103           1103         1103           1103         1103           1103         1103           1103         1103           1103         1103           1103         1103           1103         1103           1103         1103           1103         1103           1103         1103           1103         1103           1103         1103           1103         1103           1103         1103           1103         1103           1103         1103           1103         1103           1103         1103           1103         1103           1103         1103           1103         1103      <                                                                                                    | I<br>I<br>I<br>I<br>I<br>I<br>I<br>I<br>I<br>I<br>I<br>I<br>I<br>I                                                                                                    | Desige<br>Desige<br>De                                                                                                    | 1 1 1 1 1 1 1 1 1 1 1 1 1 1 1 1 1 1 1                                                                                                    | 201 € 2020<br>2020 € 2020 € 2020<br>2020 € 2020 € 2020 € 2020<br>2020 € 2020 € 2020                                                                                                    | С 10443 (<br>С 10443) (<br>С 10443) (<br>С 1044                                                                                                    | Jurcek P     Sorter     Sorter     Sort        | © 10<br>201000551<br>201000551<br>201000551<br>201000<br>20100000000                                                                                                    |                                                                                             | 1183<br>1184<br>1187<br>1188<br>1188<br>1188<br>1189<br>1199<br>1199<br>1199<br>1213<br>1255<br>1255<br>1255<br>1255<br>1255<br>1266<br>1267<br>1267<br>1267<br>1267<br>1267<br>1277<br>1277<br>1777<br>17777<br>17777<br>17777<br>17777<br>17777<br>17777<br>17777<br>17777<br>17777<br>177   |
| 0         0           2         0           2         0           2         0           5         0           7         0           8         0           9         0           1         0           2         0           2         0           2         0           2         0           2         0           2         0           3         0           2         0           3         0           2         0           2         0           3         0           2         0           3         0           2         0           3         0           3         0           3         0           3         0           3         0           3         0           4         2           5         0           5         0           5         0           5         0           5         0                                                                                                    | 11       13       13       14       15       16       17       18       19       19       20       21       Libraoffice Calc       21       Arial       10       10       11       11       11       12       13       14       14       15       16       16       17       18       18       19       19       10       11       11       11       11       11       11       11       11       11       11       11       11       11       11       12       13       14       14       15       16       16       17                                                                                                    | 2 (clo) (clo2) (cl)<br>[PapeSyle<br>() (10)<br>() (10)<br>() (10                                                                                                    | Definition of the set of the set                                                                                                    | 86       60         87       60         90       92         92       93         94       94         90       4         100       4         101       100         1107       100         1107       11077         11077       11077         11077       11077         11070       11077         11070       11077         11000       11077         11000       11077         11000       11077         11000       11000         11000       11000         11000       11000         11000       11000         11000       11000         11000       11000         11000       11000         11000       11000         11000       11000         11000       11000         11000       11000         11000       11000         11000       11000         11000       11000         11000       11000         11000       11000         11000       11000                                                                                                    | I<br>I<br>I<br>I<br>I<br>I<br>I<br>I<br>I<br>I<br>I<br>I<br>I<br>I                                                                                                    | Desige<br>Desige<br>De                                                                                                    | 1<br>1<br>1<br>1<br>1<br>1<br>1<br>1<br>1<br>1<br>1<br>1<br>1<br>1                                                                                                    | 2010 0<br>2010 0<br>2010 0                                                                                                    | С 1044 стр.<br>С 1044 стр.<br>С 10                                                                                                    | Jorek P     Sorek P     S        | © 10<br>20000551<br>20000551<br>20000551<br>20000551<br>20000<br>2000000                                                                                                    |                                                                                             | 1183<br>1188<br>1188<br>1188<br>1188<br>1189<br>1199<br>1199<br>1199<br>1213<br>1255<br>1255<br>1255<br>1255<br>1266<br>1267<br>1267<br>1267<br>1267<br>1267<br>1267<br>1267<br>1277<br>12777<br>1277<br>1277<br>1277<br>1277<br>1277<br>1277<br>1277<br>1277<br>1277<br>1277  |
| 0         1           2         1           2         1           2         1           3         1           5         2           7         8           9         2           7         8           9         2           1         1           2         1           2         1           3         1           2         2           3         1           2         2           3         1           2         2           3         1           3         1           2         2           3         1           3         1           3         1           5         1           5         1           5         1           5         1           5         1           5         1           5         1           5         1           5         1           5         1           5         1                                                                                                    | 11         13         13         14         15         16         17         18         19         19         19         19         19         19         10         11         11         11         11         11         11         11         11         11         11         11         11         11         11         11         11         11         11         11         11         11         11         11         11         12         13         14         14         15         14         14         14         15         16         16         17         18         19         10         10 <td>2 (20) (2021)<br/>(1) (2021)<br/>(1</td> <td>or of the same set of the same set of the same</td> <td>86       60         87       60         90       92         92       92         93       34         94       4         100       4         101       100         1107       100         1107       11077         11077       11077         11077       11077         11070       11077         11070       11077         11070       11077         11070       11077         11070       11070         11070       11070         11070       11070         11070       11070         11070       11070         11070       11070         11070       11070         11070       11070         11070       11070         11070       11070         11070       11070         11070       11070         11070       11070         11070       11070         11070       11070         11070       11070         11070       11070         11070       11070</td> <td>I<br/>I<br/>I<br/>I<br/>I<br/>I<br/>I<br/>I<br/>I<br/>I<br/>I<br/>I<br/>I<br/>I<br/>I<br/>I<br/>I<br/>I<br/>I</td> <td>Desige<br/>Desige<br/>De</td> <td>1<br/>1<br/>1<br/>1<br/>1<br/>1<br/>1<br/>1<br/>1<br/>1<br/>1<br/>1<br/>1<br/>1</td> <td>Carlo Carlo Carlo</td> <td>С 1044 стр.<br/>С 1044 стр.<br/>С</td> <td>Jorek P     K     K     Souther     K     Souther     K     Souther     Souther     S</td> <td>© 10<br/>20000551<br/>20000551<br/>20000551<br/>20000551<br/>20000<br/>2000000</td> <td></td> <td>1183<br/>1188<br/>1188<br/>1188<br/>1188<br/>1189<br/>1199<br/>1199<br/>1199<br/>1213<br/>1255<br/>12555<br/>1255<br/>1255<br/>1255<br/>1255<br/>1255<br/>1255<br/>1255<br/>1255<br/>1255<br/>1255</td>                                                                                                    | 2 (20) (2021)<br>(1) (2021)<br>(1                                                                                                    | or of the same set of the same set of the same                                                                                                    | 86       60         87       60         90       92         92       92         93       34         94       4         100       4         101       100         1107       100         1107       11077         11077       11077         11077       11077         11070       11077         11070       11077         11070       11077         11070       11077         11070       11070         11070       11070         11070       11070         11070       11070         11070       11070         11070       11070         11070       11070         11070       11070         11070       11070         11070       11070         11070       11070         11070       11070         11070       11070         11070       11070         11070       11070         11070       11070         11070       11070         11070       11070                                                                                                    | I<br>I<br>I<br>I<br>I<br>I<br>I<br>I<br>I<br>I<br>I<br>I<br>I<br>I<br>I<br>I<br>I<br>I<br>I                                                                                                    | Desige<br>Desige<br>De                                                                                                    | 1<br>1<br>1<br>1<br>1<br>1<br>1<br>1<br>1<br>1<br>1<br>1<br>1<br>1                                                                                                    | Carlo Carlo                                                                                                    | С 1044 стр.<br>С 1044 стр.<br>С                                                                                                    | Jorek P     K     K     Souther     K     Souther     K     Souther     Souther     S        | © 10<br>20000551<br>20000551<br>20000551<br>20000551<br>20000<br>2000000                                                                                                    |                                                                                             | 1183<br>1188<br>1188<br>1188<br>1188<br>1189<br>1199<br>1199<br>1199<br>1213<br>1255<br>12555<br>1255<br>1255<br>1255<br>1255<br>1255<br>1255<br>1255<br>1255<br>1255<br>1255  |

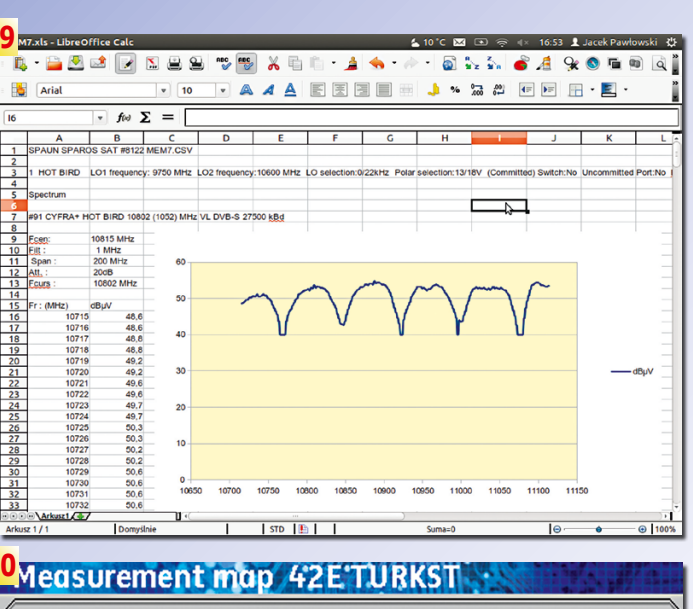

| freq.    | std    | RF   | C/N  | BERi   | BERo   | PER    | MER  |   |
|----------|--------|------|------|--------|--------|--------|------|---|
| 10970 VL | DVB-S2 | 67.3 | 9.4  | 5.2E-2 | <5E-9  | <9E-6  | 7.3  |   |
| 11012 VL | DVB-S  | 67.5 | 8.8  | 3.1E-2 | 4.9E-5 | <9E-6  | 5.9  |   |
| 11064 VL | DVB-S  | 65.2 | 8.9  | 3.6E-2 | 3.1E-4 | <2E-5  | 5.4  | ۲ |
| 11096 VL | DVB-S  | 66.7 | 10.1 | 1.7E-2 | 8.3E-6 | <9E-6  | 10.0 |   |
| 11194 HL | DVB-S  | 60.4 | 7.0  | 3.2E-2 | 5.1E-6 | <5E-5  | 5.1  |   |
| 11716 VH | DVB-S  | 61.0 | 5.1  | 2.1E-2 | 1.0E-6 | <1E-4  | 6.7  |   |
| 11729 VH | DVB-S  | 69.5 | 10.1 | 5.4E-3 | <9E-9  | <1E-5  | 9.0  |   |
| 11741 VH | DVB-S  | 60.6 | 5.8  | 1.3E-2 | 4.1E-8 | <9E-5  | 7.7  |   |
| 11804 VH | DVB-S  | 70.6 | 12.3 | 1.1E-3 | <9E-9  | <1E-5  | 10.7 | 1 |
| 11830 VH | DVB-S  | 65.7 | 8.2  | 1.4E-2 | 4.1E-8 | <5E-5  | 7.6  | 1 |
| 11839 VH | DVB-S  | 65.5 | 8.2  | 9.5E-3 | <5E-8  | <9E-5  | 8.1  | ] |
| 11844 VH | DVB-S  | 65.6 | 8.5  | 1.1E-2 | <9E-8  | <1E-4  | 7.7  | Г |
| 11858 VH | DVB-S  | 64.3 | 9.1  | 6.2E-3 | <5E-8  | <9E-5  | 8.7  |   |
| 11870 VH | DVB-S  | 66.2 | 9.9  | 1.9E-3 | <2E-8  | <3E-5  | 10.2 | Ы |
| 11887 VH | DVB-S  | 65.6 | 8.6  | 8.0E-3 | <1E-8  | <3E-5  | 8.7  |   |
| 11918 VH | DVB-S  | 68.9 | 9.9  | 1.2E-3 | <9E-9  | <1E-5  | 10.7 |   |
| 11957 VH | DVB-S  | 68.5 | 11.1 | 4.4E-3 | <9E-9  | <9E-6  | 9.4  |   |
| 11996 VH | DVB-S  | 66.9 | 10.6 | 4.2E-3 | <9E-9  | <9E-6  | 9.4  |   |
| 12130 VH | DVB-S  | 66.2 | 12.5 | 3.1E-3 | <9E-9  | <9E-6  | 9.7  |   |
| 12571 HH | DVB-S  | 50.0 | 5.5  | 5.6E-2 | 3.9E-4 | 1.6E-2 | 4.0  |   |
| 12588 VH | DVB-S  | 53.9 | 6.6  | 2.7E-2 | 4.7E-6 | <1E-4  | 6.3  |   |
| 12592 HH | DVB-S  | 57.5 | 6.2  | 3.9E-2 | 2.0E-5 | <3E-5  | 5.1  |   |
| 12609 VH | DVB-S  | 55.4 | 7.6  | 4.6E-2 | 6.4E-4 | 1.4E-1 | 4.8  |   |
| 12615 VH | DVB-S  | 55.6 | 7.8  | 3.8E-2 | 2.1E-4 | <9E-5  | 4.9  | Г |
| 12679 VH | DVB-S  | 56.3 | 7.0  | 5.4E-2 | 3.1E-4 | <3E-5  | 4.3  |   |
| 12685 HH | DVB-S  | 62.6 | 11.4 | 2.1E-2 | 3.7E-6 | <9E-6  | 6.8  |   |
| 12729 HH | DVB-S  | 61.7 | 11.1 | 8.2E-3 | 8.0E-8 | <9E-6  | 8.4  |   |
| 12729 VH | DVB-S  | 60.7 | 11.1 | 2.9F-2 | 4.0F-5 | <9F-6  | 6.0  | 1 |

|       |        | _     |        |           |
|-------|--------|-------|--------|-----------|
| SPAUN | SPAROS | SAT # | 8122 N | IEM22.BMP |

| 5 |       |            | _      | ۰ 🗹 ۱         |                | °€       | 8     | <b>X</b> 4 | 1                                                                                                    | · 🏄 :       | <del>•</del> • • | 10.0       | <b>N</b> | 2 2 a      | 6 Æ          | 9 😵       | 10 0     |          |
|---|-------|------------|--------|---------------|----------------|----------|-------|------------|----------------------------------------------------------------------------------------------------|-------------|------------------|------------|----------|------------|--------------|-----------|----------|----------|
|   | A     | ial        |        |               | • 10           | v        | A .   | AA         | F                                                                                                    | E           |                  |            | %        | 50 AD      | (F) )F       | H ·       | 2 -      | <b>5</b> |
|   | _     |            | -      |               |                |          | _     | _          |                                                                                                    |             | _                |            | _        |            | 1            |           | _        | _        |
| _ |       |            |        | fiel 2        | <u> </u>       |          | _     |            |                                                                                                    |             |                  |            | _        |            |              |           | _        |          |
|   | A     | В          | С      | D             | E              | F        | G     | н          | 1                                                                                                    | J           | K                | L          |          | м          | N            | 0         |          | Ρ        |
| 4 | SPAL  | JN SP      | AROS   | SAT #8122     | MEM22.CSV      |          |       |            |                                                                                                    |             |                  |            | _        |            |              |           | _        |          |
| 4 |       |            |        |               |                |          |       |            |                                                                                                    |             |                  |            | _        |            |              |           |          |          |
| 4 | 0 429 | ETUR       | KST L  | .01 frequence | cy: 9750 MHz L | 02 frequ | ency: | 10600 M    | HZ LO SI                                                                                                    | election:0/ | 22kHz            | Polar sele | ction:1  | 13/18V (Co | nmitted) Swi | tch:No Un | committe | id Po    |
| - | Maar  | romo       | at man |               |                |          | -     |            | -                                                                                                    | -           |                  |            | -        |            |              |           | _        |          |
| ┥ | 1000  | Cadilla    | n map  |               |                |          |       |            | -                                                                                                    | -           |                  |            | -        |            |              |           | _        |          |
|   |       | name       | place  | frequency     | standard       | RE       | C/N   | BERI       | BERO                                                                                                    | PER         | MER              |            | -        |            |              |           |          |          |
| ٦ | 0     | го         | 42E    | 10970 VL      | DVB-S2 30000   | 67.3     | 9.4   | 5.2E-2     | <5E-9                                                                                                    | <9E-6       | 7.3              |            | -        |            |              |           |          |          |
| ٦ | 1     | F1         | 42E    | 11012 VL      | DVB-S 30000    | 67.5     | 8.8   | 3.1E-2     | 4.9E-5                                                                                                    | <9E-6       | 5.9              |            |          |            |              |           |          |          |
| 1 | 2     | 12         | 42E    | 11064 VL      | DVB-S 13000    | 65.2     | 8.9   | 3.6E-2     | 3.1E-4                                                                                                    | <2E-5       | 5.4              |            |          |            |              |           |          |          |
| 1 | 3     | <b>r</b> 3 | 42E    | 11096 VL      | DVB-S 30000    | 66.7     | 10.1  | 1.7E-2     | 8.3E-6                                                                                                    | <9E-6       | 10.0             |            |          |            |              |           |          |          |
| ] | - 41  | F4         | 42E    | 11194 HL      | DVB-S 7200     | 60.4     | 7.0   | 3.2E-2     | 5.1E-6                                                                                                    | <5E-5       | 5.1              |            |          |            |              |           |          |          |
|   | 5     | 15         | 42E    | 11716 VH      | DVB-S 2222     | 61.0     | 5.1   | 2.1E-2     | 1.0E-6                                                                                                    | <1E-4       | 6.7              |            |          |            |              |           |          |          |
| 1 | 6     | F6         | 42E    | 11729 VH      | DVB-S 15555    | 69.5     | 10.1  | 5.4E-3     | <9E-9                                                                                                    | <1E-5       | 9.0              |            |          |            | N            |           |          |          |
| 4 | 7     | 7          | 42E    | 11741 VH      | DVB-S 3600     | 60.6     | 5.8   | 1.3E-2     | 4.1E-8                                                                                                    | <9E-5       | 7.7              |            |          |            | 14           |           |          |          |
| 4 | 8     | <b>F8</b>  | 42E    | 11804 VH      | DVB-S 24444    | 70.6     | 12.3  | 1.1E-3     | <9E-9                                                                                                    | <1E-5       | 10.7             |            |          |            |              |           |          |          |
| 4 | 9     | 19         | 42E    | 11830 VH      | DVB-S 7200     | 65.7     | 8.2   | 1.4E-2     | 4.1E-8                                                                                                    | <5E-5       | 7.6              |            | _        |            |              |           | _        |          |
| 4 | 10    | 10         | 42E    | 11839 VH      | DVB-S 4444     | 60.5     | 8.2   | 9.5E-3     | <3E-8                                                                                                    | <9E-0       | 8.1              |            |          |            |              |           |          |          |
| ┥ | 11    | 111        | 425    | 11844 VM      | DVB-S 2222     | 60.6     | 0.0   | 1.16-2     | <af-0< td=""><td>&lt;1E-4</td><td>1.1</td><td></td><td>-</td><td></td><td></td><td></td><td></td><td></td></af-0<> | <1E-4       | 1.1              |            | -        |            |              |           |          |          |
| ┥ | 12    | 12         | 42E    | 11870 VH      | DVD-S 3130     | 66.2     | 0.0   | 1.05.1     | <2E.8                                                                                                    | <1E-5       | 10.2             |            | -        |            |              |           | _        |          |
| ┥ | 14    | 14         | 42E    | 11887 VH      | DVB-S 9200     | 65.6     | 8.6   | 8 0E-3     | <1E.8                                                                                                    | <3E.5       | 87               |            | -        |            |              |           | _        |          |
| 1 | 15    | F15        | 42E    | 11918 VH      | DVB-S 24440    | 68.9     | 0.0   | 1.2E-3     | <9E-9                                                                                                    | <1E-5       | 10.7             |            | -        |            |              |           |          |          |
| 1 | 16    | 16         | 42E    | 11957 VH      | DVB-S 27500    | 68.5     | 11.1  | 4.4E-3     | <9E-9                                                                                                    | <9E-6       | 9.4              |            |          |            |              |           |          |          |
| 1 | 171   | F17        | 42E    | 11996 VH      | DVB-S 27500    | 66.9     | 10.6  | 4.2E-3     | <9E-9                                                                                                    | <9E-6       | 9.4              |            |          |            |              |           |          |          |
|   | 18    | F18        | 42E    | 12130 VH      | DVB-S 27500    | 66.2     | 12.5  | 3.1E-3     | <9E-9                                                                                                    | <9E-6       | 9.7              |            |          |            |              |           |          |          |
| 1 | 191   | F19        | 42E    | 12571 HH      | DVB-S 2800     | 50.0     | 5.5   | 5.6E-2     | 3.9E-4                                                                                                    | 1.6E-2      | 4.0              |            |          |            |              |           |          |          |
|   | 201   | r20        | 42E    | 12588 VH      | DVB-S 2260     | 53.9     | 6.6   | 2.7E-2     | 4.7E-6                                                                                                    | <1E-4       | 6.3              |            |          |            |              |           |          |          |
| 1 | 21    | [21        | 42E    | 12592 HH      | DVB-S 8888     | 57.5     | 6.2   | 3.9E-2     | 2.0E-5                                                                                                    | <3E-5       | 5.1              |            |          |            |              |           |          |          |
| 1 | 22    | 722        | 42E    | 12609 VH      | DVB-S 3700     | 55.4     | 7.6   | 4.6E-2     | 6.4E-4                                                                                                    | 1.4E-1      | 4.8              |            |          |            |              |           |          |          |
|   | 23    | F23        | 42E    | 12615 VH      | DVB-S 4800     | 55.6     | 7.8   | 3.8E-2     | 2.1E-4                                                                                                    | <9E-5       | 4.9              |            |          |            |              |           |          |          |
| 4 | 24    | F24        | 42E    | 12679 VH      | DVB-S 8888     | 56.3     | 7.0   | 5.4E-2     | 3.1E-4                                                                                                    | <3E-5       | 4.3              |            |          |            |              |           |          |          |
| _ | 25    | 20         | 42E    | 12665 HH      | DVB-S 30000    | 62.6     | 11.4  | 2.1E-2     | 3.7E-6                                                                                                    | <9E-6       | 6.8              |            |          |            |              |           |          |          |

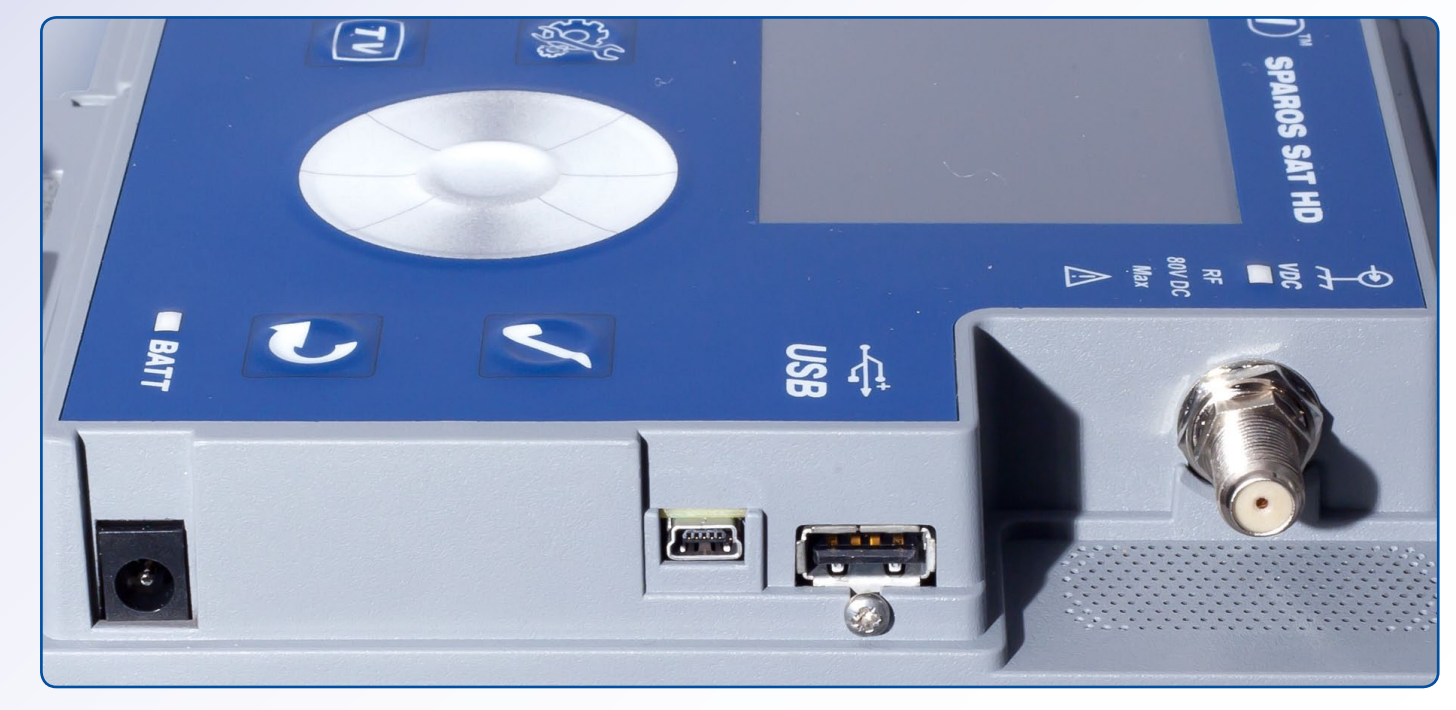

ção e ajuste de inclinação, bem como bastante estável. É o nosso parâmetro favorito quando afinamos o ajuste da antena. Ao maximizar o MER, vai notar que também está a maximizar as outras barras verdes. E, de fato, isto é tudo que precisa para instalar uma antena parabólica.

O SPAROS SAT HD que recebemos está pré-programado pela SPAUN com uma base de dados de alguns conhecidos satélites europeus. A SPAUN também acrescentou um memory stick USB com ficheiros de configuração em MS Excel para poder editar, converter para o formato CSV e fazer o upload na memória interna do medidor de sinais. O analisador de sinais não aceita directamente ficheiros em XLS.

A SPAUN preparou duas folhas de cálculo. O primeiro ficheiro, chamada Sat. xls, contém uma lista de to-

dos os satélites que deseja que o SPAROS seja capaz de identificar, juntamente com os correspondentes quatro transponders para cada um deles. O analisador de sinais que recebemos para testar também tinha na sua memória assim como o ficheiro correspondente de 10 satélites europeus tal como na tabela em anexo.

Estão definidos quatro transponders para cada satélite (polarização, frequência, DVB-S ou S2, taxa de símbolo). Como já deve saber, estes transponders são usados pelo SPAROS SAT HD para identificar o satélite. Se, por exemplo, um dos transponders estiver desligado e não voltar a transmitir, é necessário substituir os seus dados por outro que esteja activo. Assim que editar o ficheiro XLS, deverá executar um macro Excel incluído, e será gerado um ficheiro CSV corresponden-

#### 15. Lista editável de todos os satélites e transponders pré-programados na memória interna do SPAROS SAT HD

16. Uma das muitas possíveis configurações pré-programadas na memória interna do medidor de sinais; Esta instalação exemplar é para o sistema de recepção do ASTRA/ HOTBIRD com um comutador DISEqC 1.0

17. Um outro arquivo de configuração armazena as informações sobre quais dos quatro transponders de um satélite determinados devem ser usados quando reconhece o alinhamento da antena

18. Exibição espectro pode ser armazenada e posteriormente copiada para um dispositivo USB como um arquivo gráfico

19. Exibição espectro também pode ser armazenada como um arquivo CSV que contém a lista de valores; Depois de convertê-la num arquivo de folha de cálculo, pode fazer seu próprio gráfico

20. Transponders atribuídos a uma instalação de receção pré-programada (aqui: antena fixa destinada ao TURKSAT 42° Este) podem ser salvas como gráficos BMP...

21...ou um arquivo CSV que pode ser aberto por qualquer aplicação de folha de calculo e processada ou cartografada conforme necessário.

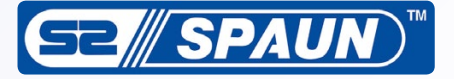

te, que quando armazenado no pendrive USB pode ser importado para o medidor de sinais. Isto é realmente simples!

E quanto ao outro ficheiro de configuração? Bem, é um pouco mais complexo. Excepto para a identificação de satélites com base nos seus quatro transponders, SPA-ROS SAT HD pode medir um maior número de seus transponders e apresenta seus resultados em forma de uma tabela. Tal tabela pode ser armazenada na memória, bem como exportada numa pendrive USB para processamento adicional. Este recurso pode ser útil para verificar se o sistema de recepção pode receber vários transponders de diferentes frequências e polarizações. Alguns sistemas de acolhimento exigem comandos DiSEqC para alternar entre o satélite e podemos pedir para que o SPAROS SAT HD

faça isso, colocando os parâmetros num segundo ficheiro de configuração.

Também é um ficheiro em MS Excel chamado SConf. xls. A sua primeira tabela de folha de cálculo pode levar até 1000 transponders a partir de muitos satélites que vai precisar. Nas seguintes vinte tabelas guarda dados de configuração de específicos sistemas de receção. Assim, por exemplo, a lista Lst00 pode conter os números dos transponders referentes apenas para os transponders de ASTRA 1 (antena fixa, não precisa de comandos DiSEqC), enquanto que a lista Lst02 pode ser dedicada para uma configuração de 2-satélites e conter os números do transponder para ASTRA 1 e HOTBIRD juntamente com os comandos DiSEqC: Posição A ou B. Resumindo, quando o instalador tem um cliente com a configuração conhecida de

| Satellite name | Orbital position | Orientation |
|----------------|------------------|-------------|
| TURKSAT 2      | 42               | E           |
| ASTRA 2        | 28.2             | E           |
| ASTRA 3        | 23.5             | E           |
| ASTRA 1        | 19.2             | E           |
| EUTEL W2       | 16               | E           |
| HOT BIRD       | 13               | E           |
| INTL 10 02     | 1                | W           |
| ATLANTIC 3     | 5                | W           |
| ATLANTIC 2     | 8                | W           |
| HISPASAT       | 30               | W           |

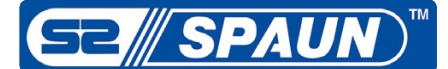

um LNB monobloco para o ficará a saber como fazer nossas preocupações eram ASTRA 1 e HOTBIRD, o instalador faz com que o SPA-ROS SAT HD faca as medições do sistema utilizando a configuração Lst02. Não há zer mais do que aquilo que necessidade de inserir manualmente dados de transponders ou comandos DiSEqC - o analisador de sinais sabe o que fazer para medir os transponders de dois satélites. SConf.xls pode conter até 50 transponders em cada lista de configuração (Lst0 até Lst19). Da mesma forma como o Sat.xls, SConf.xls é editável e gera um ficheiro CSV no SPAROS quando envolve um macro nais FTA. É possível expordo Excel.

Mas o que fazer se pretendemos adicionar mais satélites ou mais transponders – a única opção é uma entrada manual? Não! Pode baixar a partir da Internet ficheiros INI contendo dados do transponder para cada satélite suportável. Eles estão disponíveis nas páginas com gráficos de satélites, como por exemplo www.satbeams.com. Se sequir as instruções do guia do usuário,

download dos arquivos INI e importá-los para a folha de cálculo em Excel.

SPAROS SAT HD pode fadescrevemos até ao momento. Ele pode identificar um satélite com base nos seus quatro transponders, pode ler a tabela NIT e, desta forma verificar a respectiva identificação. O analisador de sinais pode medir todos os parâmetros de um determinado transponder, mostrar os seus diagramas de constelação e decodificar e exibir vídeo e áudio de catar os resultados das medições para CSV, bem como arquivos BMP. O analisador de sinais até pode exportar imagens espectro como gráficos (BMP), bem como arquivos CSV. Tal arquivo CSV, quando importado para o MS Excel pode ser usado para criar seus próprios gráficos. No início, estávamos preocupados que seria difícil de operar o SAPROS SAT HD, porque tem alguns botões. Mas descobrimos que as

completamente injustificadas. A estrutura de menus é bastante lógica e não muito aprofundada. Mas ficamos especialmente satisfeitos sinais com taxas de símbo-"botão de sintonia". É simultaneamente rápido e preciso. Não há realmente neteclado numérico com este que o SPAROS SAT HD probem projectado "botão".

Não podemos avaliar totalmente um analisador de sinais se não compararmos com instrumentos competitivos. E foi o que nós fizemos. Escolhemos dois analisadores multifuncionais de gama alta (satélite/terrestre/cabo), com visor de grandes dimensões como nossa referência para compararmos o desempenho do SPAROS SAT HD. Nossa fonte de sinal para testes foi o satélite TURKSAT a 42° Este. Nós usamos uma antena parabólica de 90 centímetros que não apanha um sinal bastante forte deste satélite aqui no nosso local de ensaio na parte Oeste da Polónia. E graças a isso, nós

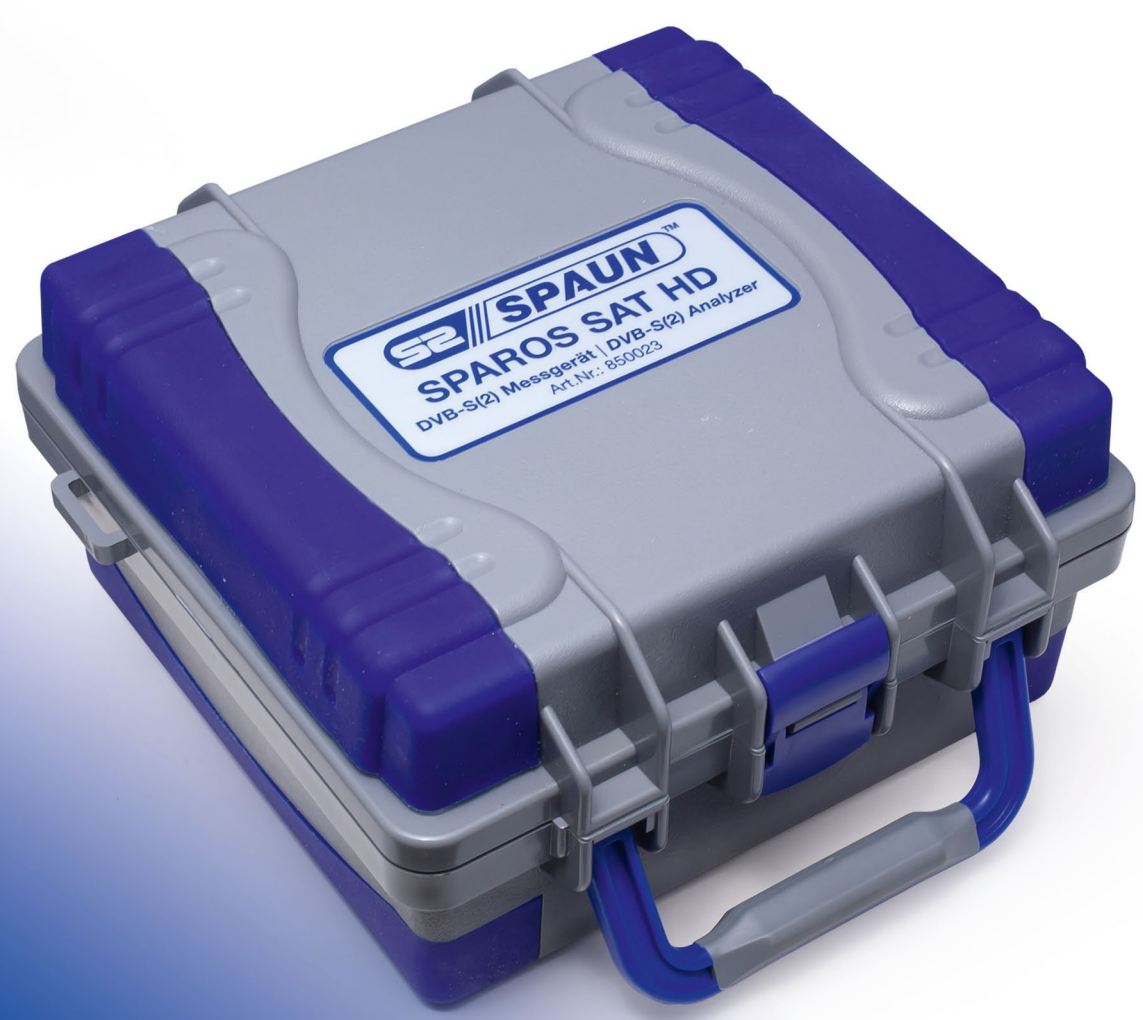

Bloqueamos sem qualquer problema, até mesmo sinais bastante fracos assim como com o funcionamento do lo bastante baixas. Apesar de ser aparentemente mais poderoso, os seus concorrentes não foram capazes nhuma necessidade de um de bloquear tantos sinais cessou sem problemas. Veja os gráficos em anexo com resultados MER. A leitura zero de MER significa que o medidor de sinais foi incapaz de bloquear. O sintonizador de sinais SPAROS SAT HD é realmente brilhante!

descobrimos o ponto mais

forte do SPAROS SAT HD.

Quando comparar os resultados de potência do canal, notamos que o SPAROS SAT HD é bastante próximo de outros medidores de sinais e seus resultados são mais altos que baixos de seus concorrentes. Os outros gráficos apresentam leituras MER. Aqui pode ver quantos transponders recebemos com o SPAROS SAT HD e que os outros analisadores de sinais não conseguiram apanhar (resultado zero no nosso gráfico). Por favor note que exceto para os transponders Turksat, também incluímos um transponder forte do AS-TRA1 (11436 MHz, vertical). Com sinal tão forte, o SPA-ROS mediu visivelmente um maior MER que também prova o quão bom e silencioso é o seu sintonizador.

Inicialmente estávamos preocupados com a falta da função blindscan que pode ser considerada como uma desvantagem. Mas quando vimos que seus concorrentes com recurso blindscan não conseguiam bloquear muitos sinais SR baixos, então nós mudamos nossa opinião. Apanhar dados de transponders de ficheiros INI (em vez de tentar fazer blindscan deles) pode ser uma abordagem bastante razoável. No entanto, existe algo que a SPAUN poderia melhorar. Se surgir o caso de ter na sua lista um transponder que não consegue receber, o SPAROS vai acabar por obter resultados "Sync?" na lista do transponder. No entanto, demora bastante tempo até que o SAT HD seja capaz de decidir que é incapaz

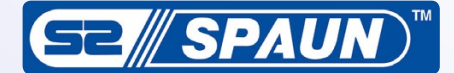

de receber tal transponder. de todo o transponder é bas-Na nossa opinião, ele leva muito tempo para bloquear

tante rápido.

a completa medição da lista um trabalho perfeito no ali-

nhamento de antenas parabólicas. Gostamos especial-SPAUN SPAROS SAT HD mente do seu sintonizador de uma antena parabólica e o sinal. É óbvio que, se rece- é um poderoso medidor de de alta sensibilidade, que consegue apanhar sinais fraber todos os transponders, sinais de satélite, que faz consegue bloquear sinais cos até finalmente encontrar fracos. Uma característica o foco correto.

importante, quando está no processo de alinhamento

20

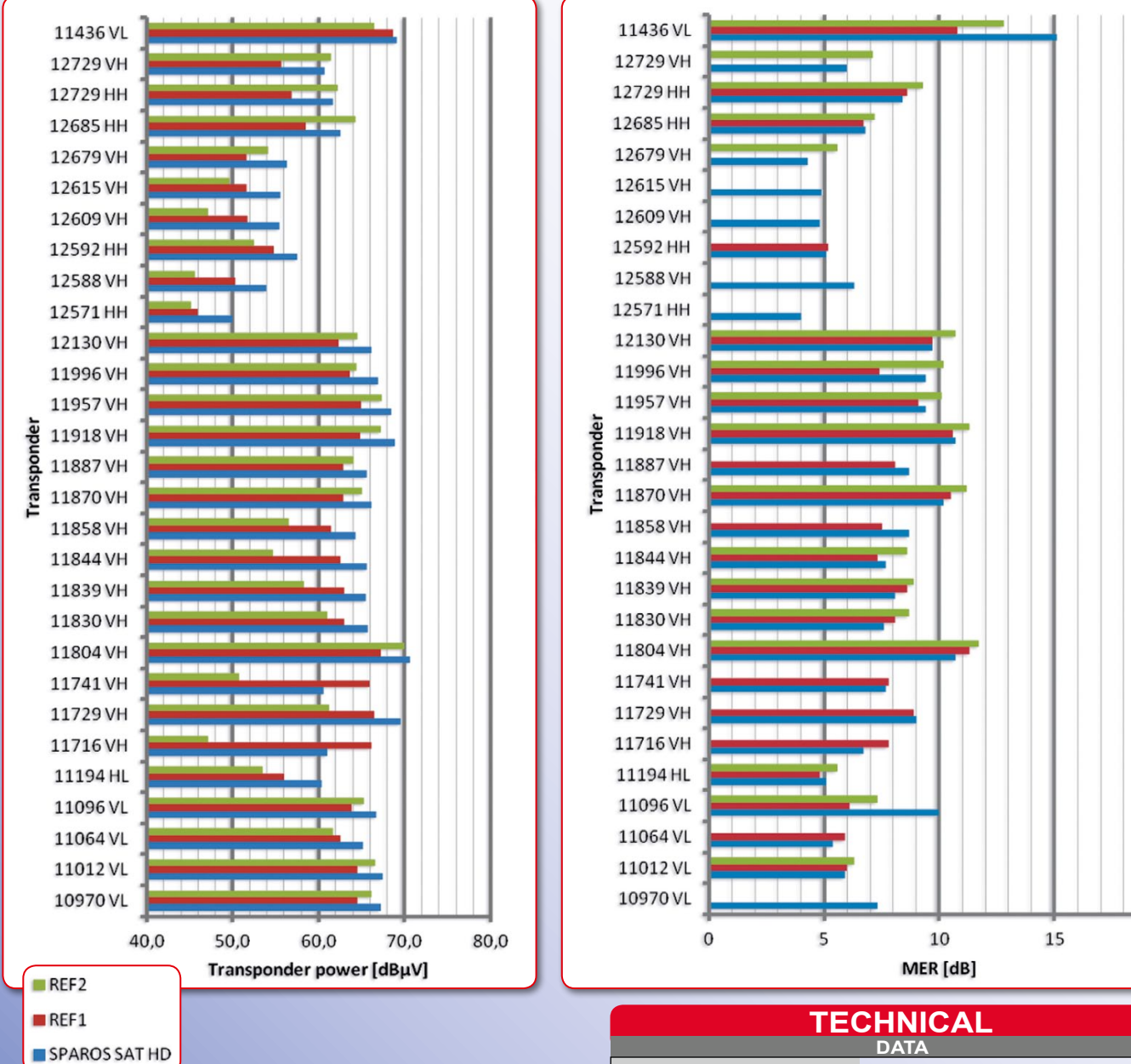

### **Opinião Técnica**

Extremamente útil para instaladores exigentes que lidam com configurações DX devido ao seu excecional sintonizador capaz de receber transponders muito fracos com SR baixo Operação bastante boa do botão "sintonizador"

#### LCD brilhante

(+)

Método conveniente de configuração com Jacek Pawlowsk arquivos INI facilmente disponíveis e atualizados

Possibilidade de armazenar e exportar resultados numéricos bem como gráficos, visualização espectro e dados

O instalador pode pré-programar o medidor de sinais para instalações típicas (como o ASTRA1/HOTBIRD) e posteriormente executar todas as medições com o mínimo de esforço

nenhum

|                               | DATA                                        |
|-------------------------------|---------------------------------------------|
| Manufacturer                  | SPAUN electronic GmbH & Co. KG, Germany     |
| Web                           | www.spaun.com                               |
| E-mail                        | contact@spaun.com                           |
| Phone                         | +49-7731-8673-0                             |
| Fax                           | +49-7731-8673-17                            |
| Model                         | SPAROS SAT HD                               |
| Function                      | DV35 / DV352 and DSS Signal Analyzer        |
| Input frequency               | 950-2150 MHz                                |
| Input power level             | 40-120dBµV                                  |
| Spectrum analyzer span values | 0, 10 20, 50, 100, 200, 500, 1000, 1200 MHz |
| Symbol rate                   | 1-45 Ms/sec                                 |
| Video decoder                 | MPEG2 and MPEG4                             |
| DiSEqC                        | 1.0, 1.1, 1.2                               |
| Battery operation time        | ca. 2.5 hours                               |
| Dimensions                    | 192 x 200 x 102 mm                          |
| Weight                        | 1.5 kg                                      |

Test Cen

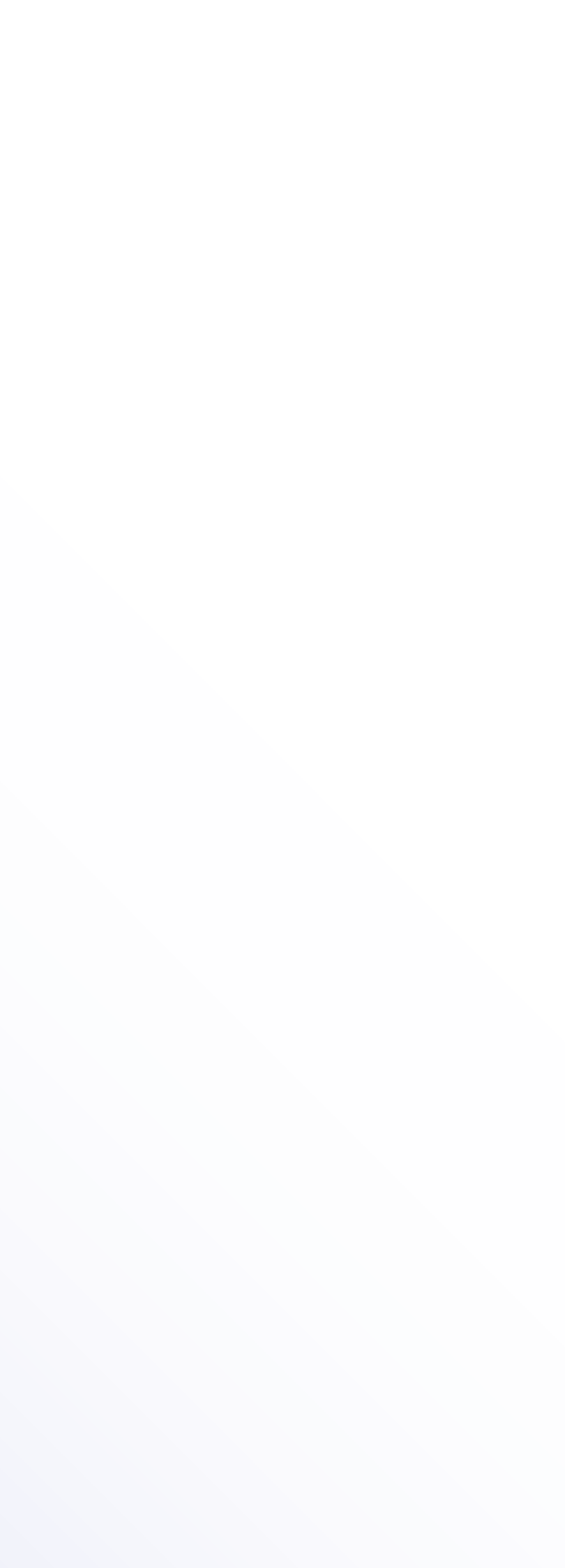